Ver.1 (2024/05)

## **Buildee労務安全** 協力会社向け簡易マニュアル 【初期設定編】

・本マニュアルは、協力会社の皆様が初期設定を円滑に進 められるように、当社が独自に編集したマニュアルです。

・提供企業の(株)リバスタが公式に発行したマニュアル ではありませんので、ご注意ください。

・より詳細な操作手順については、(株)リバスターのヘ <mark>ルプ</mark>センターに掲載されている情報をご参照ください。

ヘルプセンター:<u>https://buildee.zendesk.com/hc/ja</u>

### 目次【初期設定編】

#### 1章 『Buildee』の利用開始

- 1.1 ログイン ・・・・・・・・・・・・・・・・・・・・P.5
- 1.2 初期パスワードの変更(初回ログインのみ)・・・・・・P.10
- 1.3 所属会社の確認(初回のみ)・・・・・・・・・・・P.12

#### 2章 会社情報の登録(※必ず行う設定)

| 2.1 | 基本情報の確認・編集・・・・・・・・・・・・・・P.18    |
|-----|---------------------------------|
| 2.2 | CCUS基本情報の登録 ・・・・・・・・・・・・・・・P.21 |
| 2.3 | CCUS連携ユーザーの設定 ・・・・・・・・・・・・・P.26 |
| 2.4 | 労務安全書類作成に必要な会社情報の登録・・・・・・・P.29  |

#### 3章 作業員情報の登録(※必ず行う設定)

#### **4章 その他(※**必要により行う設定)

4.1 協力会社管理者ユーザーの登録・・・・・・・・・・P.71

## 1章 『Buildee』の利用開始

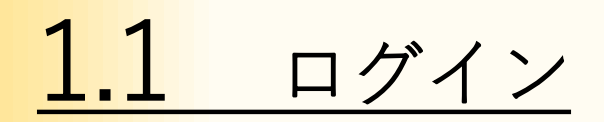

#### この操作は、『Buildee』にログインするためのものです。

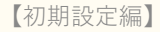

#### 1.1 ログイン ① ログイン画面にアクセスする。

#### ※ログイン画面のURLは、招待メールに記載

| 【Buildee】に招待されました                                                                                                 |                                                                |                                    |
|----------------------------------------------------------------------------------------------------|----------------------------------------------------------------|------------------------------------|
| 現場太郎様                                                                                                    |                                                                |                                    |
| いつも【Buildee】をご利用いただき誠にありがとうこ<br>【Buildee】に招待されましたのでお知らせいたします                                                      | ございます。<br>す。                                                   |                                    |
| 下記にユーザー情報を記載いたしますので<br>ご確認の上【Buildee】にログインしてご利用を開始し                                                               | してください。                                                        |                                    |
| ・ユーザーID : d1k-sita@daiichi-kensetsu.co.jp<br>・パスワード : *******<br>・ログイン画面 : https://buildee.jp/●●●●●●●<br>・招待した方 : | ログインURLは、保存して<br>します。PCデスクトップに<br>作成するか、Webブラウザ<br>加しておくと便利です。 | おくことをお勧め<br>ニショートカットを<br>でのお気に入りに追 |
| 登録内容、または運用方法に関してご不明な点がござ<br>上記〈招待した方〉または〈現場のBuildee担当者〉根                                                          | いましたら<br>美へご確認ください。                                            |                                    |

#### 1.1 ログイン ② 「ユーザーID」にメールアドレスを入力して、「次へ」をクリックする。

## Buildee

ログイン

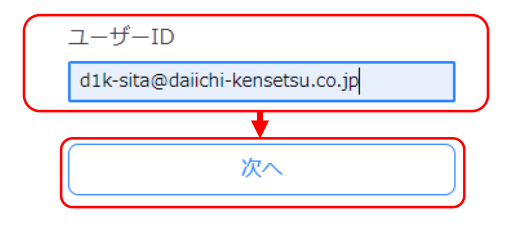

パスワードを忘れた方はこちら

- <u>ユーザーIDやパスワードがわからない</u>
- 協力会社として利用を開始したい(アカウントを持っているかわからない)
- 入会・変更・請求に関するよくあるご質問はこちら

#### 1.1 ログイン ③「パスワード」を入力して、「ログイン」をクリックする。

## Buildee

ログイン

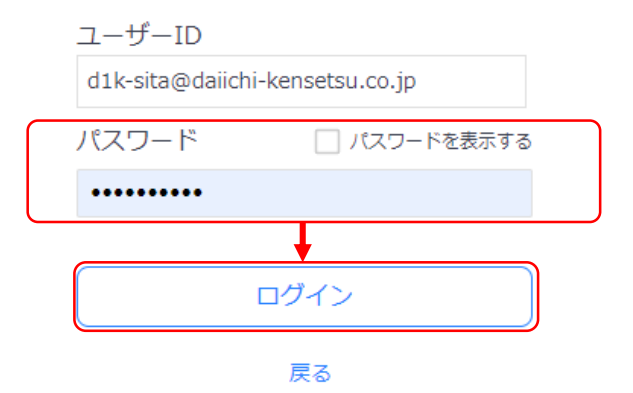

パスワードを忘れた方はこちら

### 1.1 ログイン

#### ④ 「Buildee利用規約」が表示された場合は、利用規約を確認して「同意」を クリックする。

Buildee利用規約 ※2020年10月25日に利用規約を改定したため、過去に回賣済みの方にも表示しています。 第1章 総則 第1条(名称、目的、サービス概要) 1株式会社イーリバースドットコム(以下、「当社」といいます。)が保有する会員制のインターネット連投現場施工管理サ ービスの名称は、Buildeeとします。 ーと人の石柄は、BUIDEEとします。 2 BuIJGeeは、日本国内の建設現場の施工管理に関わる元請事業者である会員(以下、「会員」といいます。)と会員が元請 事業者を務める日本国内の建設現場に参加する協力会社(以下、「協力会社」といい、「会員」と「協力会社」を併せて 「会員ら」といいます。)間の各審情報の共有および会員らが実施する各種業務の効率化を図ることにより、日本国内の建 設現場における作業効率の向上および施工管理コストの低減を実現し、高度循環型社会の形成に寄与することをその目的と します。 します。 3 Buildeeは、高速インターネット網を活用し、データセンター内に設置したサーバー群と会員らが所有するバーソナルコン ビュータ、携帯電話等の情報流未から成るネットワークシステムを構成することにより、会員らの建設現場の施工管理に開 する作業計画・スクシュールの立案管理、各理図面、報告書等の曹獨の作成管理その他の関連業務を効率的に実施できるよ うにするサービスおよび、本サービス利用に必要な機器(以下「本製品」という。)を提供するサービスです。 第2条(Buildeeの主催、運営管理) 1 Buildeeは当社が主催し、その一切の運営管理は当社または当社が指定する者(以下、併せて「当社」といいます。)がこ れを行います。 としています。 2 当社は、Buildeeに登録される情報を当社が保有し、または当社が契約しているデータセンター内のサーバー群または本製 品で管理し、会員らの要請に応じてその情報を提供します。 第3条 (Buildeeの利用、一時中止) 83条(Buildeeの利用、一時中止) Buildeeは、24時間365日利用することが可能ですが、定期的もしくは緊急時のシステムメンテナンス等の理由によりサービスの提供を一時的に中止する場合があります。また、以下のいずれかに該当する場合も同様とします。 (1) 電気通信事業者が電気通信サービスを中止してとき。 (2) Buildeeの保守管理上やむを得ない事情が生じたとき。 (3) 天災地愛その他、Buildeeのサービス提供を中止せざるを得ない特段の事情が生じたとき。 (4) その他、当社がBuildeeのサービスを時的に中止すべきと判断したとき。 第4条(サービス等の変更) 当社は、次条1項で定めるいずれかの連絡方法を用いてあらかじめ会員らに通知することにより次の各号で定める事項を任 第に決定、実施することができます。ただし、緊急前等、事前の通知が困難な場合には、その実施後速やかに通知するもの 意に次上、実加することが、ことなった。ことで、
 します。
 (1) Buildeeのサービス内容の変更
 (2) Buildeeの一時中止
 (3) Buildeeの一時中止
 (4) 本規約の変更・改定
 (5) Buildeeの優担
 (6) その他Buildeeの管理運営にかかる必要事項 第5条(会員らへの連絡)
1当社から会員らへの連絡)
1当社から会員らへの通知は、以下の各号のいずれかの方法により行います。なお、以下の各号のいずれかの方法により通知 した場合、当社が通知を発した時点で会員らに到達したものとみなします。また、複数の手段で通知した場合には、最も早 く発した通知を基準とします。
(1) 当社ホームページでの掲載
(2) 電話
(3) 電子メール
(4) 郵送
(5) ファックス
(6) Buildee上のお知らせ表示
2) 当社は、会員らに対し、前頃の方法をもって、Buildeeの利用に関する情報のほか、当社の事業内容や当社が提供するその 他のサービスの案内等の情報提供を行うことがあります。会員らは、当社へ個別に申し出ることにより、Buildeeの利用に 関する情報以外の情報提供を拒むことができます(ただし、前項第1号は強きます。) 拒否 圖意

【初期設定編】

## 1.2 初期パスワードの変更(初回ログインのみ)

この操作は、初期パスワードを変更するためのものです。

#### 1.2 初期パスワードの変更(初回ログインのみ) ①「現在のパスワード」「新しいパスワード」「新しいパスワード(再入力)」 を入力して、「更新」をクリックする。

| 株式会社ERC工… 《                                                 | アカウント詳細・編集 | i                 |                         |                    | 閉じる ×        |
|-------------------------------------------------------------|------------|-------------------|-------------------------|--------------------|--------------|
|                                                             | 基本情報       | ← 開心器             |                         |                    |              |
| 37.5% [1940<br>(計 現場一覧                                      | 通知設定       | 編集をやめる 更新         |                         |                    | 必須項目の入力数 5/8 |
| 現場未選択                                                       |            | 所属元請会社/協力会社       |                         |                    |              |
| ■提 現場体制(施工体系図)                                              |            | ユーザー種別            | 協力会社管理者                 |                    |              |
| 自社情報<br>副 会社情報                                              |            | 姓间                |                         |                    |              |
| ≗ ユーザー一覧                                                    |            | 名 题               | :                       |                    |              |
| <u>_</u> 作業員─覧                                              |            | せい 必須             |                         |                    |              |
| 協力会社情報                                                      |            | 001 (2018)        |                         |                    |              |
| 永 1017年 %<br>最 代行登録申請                                       |            | 電話番号              | 03 - 1234 - 5678        |                    |              |
| 🔩 自社の代行元一覧                                                  |            | FAX番号             | 03 - 1234 - 5678        |                    |              |
|                                                             |            | ユーザーID(メールアドレス) 🌌 |                         |                    | ]            |
|                                                             |            | バスワード             | ✔ バスワードを変更する            |                    |              |
|                                                             |            | 現在のパスワード 👧 🀠      | ※大文字・小文字・数字・それぞれを含む、半角列 | 英敬8~32文字で入力してください。 |              |
|                                                             |            | 新しいパスワード 👧 🛷      |                         |                    |              |
|                                                             |            | 新しいパスワード(再入力) 👧   |                         |                    |              |
| ▲ #10-10<br>● <mark>※</mark> パスワ<br>Cot<br>Naples Reserved. | 7ードのル-     | ール:大文字・小          | 文字・数字それ                 | ぞれを含む、半角           | 角英数字8~32文字   |

## **1.3** 所属会社の確認 (初回ログインのみ)

この操作は、所属会社の確認をするためのものです。

#### 1.3 所属会社の確認(初回のみ) ① 操作ユーザー選択画面でユーザーを「選択」をクリックする。

| 第一建設工業株…  《   | 現場確認         |         |       |            |          |                                    |            |    |  |
|---------------|--------------|---------|-------|------------|----------|------------------------------------|------------|----|--|
| <br>現場情報      |              |         |       |            |          |                                    |            |    |  |
| <b>計</b> 現場一覧 | 検索条件(検索結果0件) | 検索条件クリア |       |            |          |                                    |            |    |  |
| 現場未選択         | 支店名          | 現場名     | 現場ID  | 元請行        | 3        | ステータス                              | 利用中のサービス   |    |  |
| ■             | 支店名を選択       |         |       | 元          | 清名を選択  ▼ | ✓ 稼働中 ✓ 総工这                        | □ 調整会議     | 検索 |  |
|               |              |         |       |            |          | ▲ 21/3 ● 利用終了                      |            |    |  |
|               |              |         |       |            |          |                                    |            |    |  |
|               |              |         |       |            |          |                                    |            |    |  |
|               |              |         |       |            |          |                                    |            |    |  |
|               |              |         |       |            | 10/5-    | , 11 <sup>0</sup> , 733.1 <b>m</b> |            |    |  |
| 協力会社情報        |              |         |       |            | 操作」      | ーサー選択                              |            |    |  |
| 🗼 代行先一覧       |              |         | 操作するユ | ーザーを選択してくだ | さい。      |                                    |            |    |  |
| 😓 代行登録申請      |              |         |       | 所属会社名      | 元請会社     | ユーザー種別                             | 氏名         |    |  |
| 🗳 自社の代行元一覧    |              |         | 協力    | 第一建設工業株式会  | 全元請共通    | 協力会社管理者                            | 皆 下請負用 管理者 | f  |  |
|               |              |         |       | 11(「胡貝用)   |          |                                    |            |    |  |
|               |              |         |       |            |          |                                    |            |    |  |
|               |              |         |       |            |          |                                    |            |    |  |
|               |              |         |       |            |          |                                    |            |    |  |
|               |              |         |       |            |          |                                    |            |    |  |
|               |              |         |       |            |          |                                    |            |    |  |
|               |              |         |       |            |          |                                    |            |    |  |
|               |              |         |       |            |          |                                    |            |    |  |
| ▲ 通知─覧        |              |         |       |            |          |                                    |            |    |  |
|               |              |         |       |            |          |                                    |            |    |  |

#### 会社名と住所の確認

下記の会社に招待されました。ご自身の所属している会社名と住所でお間違いないかご確認ください。

ご自身の所属している会社名・住所と異なる場合や、判断できない場合は「所属会社ではない」を押下してください。

会社種別:個人事業主

会社名:

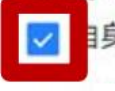

目身の所属する会社名および会社種別で間違いないことを確認

住所:

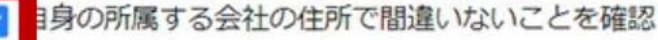

招待者:

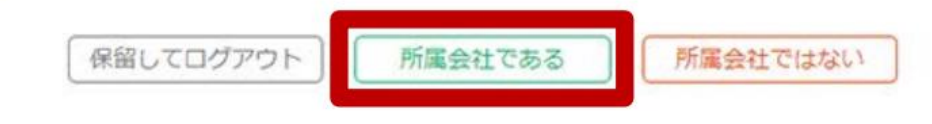

# 1.3 所属会社の確認(初回のみ) ②-2 招待された会社が自身の所属会社ではない場合。 1.「所属会社ではない」をクリックする。

#### 会社名と住所の確認

下記の会社に招待されました。ご自身の所属している会社名と住所でお間違いないかご確認ください。

ご自身の所属している会社名・住所と異なる場合や、判断できない場合は「所属会社ではない」を押下してください。

会社種別:個人事業主

会社名

自身の所属する会社名および会社種別で間違いないことを確認

住所:

自身の所属する会社の住所で間違いないことを確認

招待者

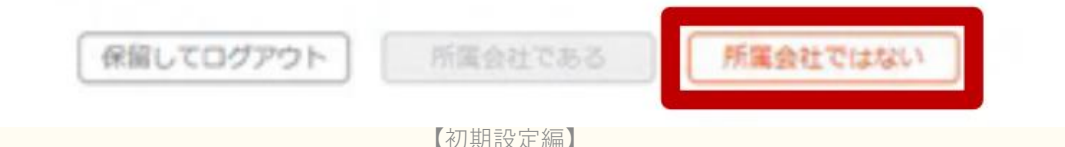

## 1.3 所属会社の確認(初回のみ)

#### ②-2 招待された会社が自身の所属会社ではない場合。

2.「報告内容」に正しい会社情報を入力して、「報告して招待を取り消す」 をクリックする。

| 招待内 | 羽容誤り | の報告 |
|-----|------|-----|
|     |      |     |

| 誤った会社に招 | 待されたことを招待者に報告します。          |  |
|---------|----------------------------|--|
| 報告を行うと、 | 下記の会社への招待が取り消され招待者に通知されます。 |  |

| 会社種別:個人 | 目業主 |
|---------|-----|
|---------|-----|

会社名:

住所

招待者:

以下に正しい会社情報や、誤った会社に招待されたと判断した理由を入力してください。

| 報告内容必須 |    |           |             |   |
|--------|----|-----------|-------------|---|
| [      | 戻る | 保留してログアウト | 報告して招待を取り消す | h |

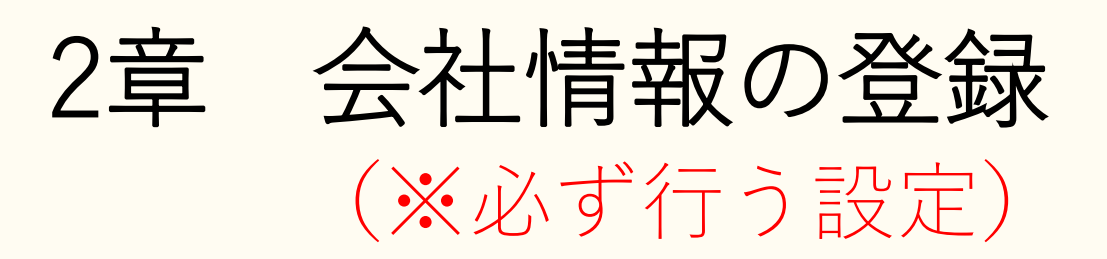

### **2.1** 基本情報の確認・編集

#### <mark>この操</mark>作は、会社の基本情報を確認および編集するためのものです。

# 2.1 基本情報の確認・編集 ① 共通マスターメニューの「会社情報」→「本社情報」→「編集」をクリックする。

| 第一建設工業株…  《                                                        | 第一建設工業株式会社 | (下請負用) 会社情報 |        |                  | 🚺 はじめてガイド | ? ヘルプ | 閉じる 🗙 |
|--------------------------------------------------------------------|------------|-------------|--------|------------------|-----------|-------|-------|
| 現場情報                                                               | 本社情報       | ▲ 編集        |        |                  |           |       |       |
| 訂 <sup>現場─覧</sup>                                                  | CUS連携情報    | 基本情報        |        |                  |           |       | Î     |
| 現場未選択                                                              | \$}務安全項目   | 種別          |        | 法人               |           |       |       |
| ■ <mark>■</mark> 現場体制 (施工体系図)<br>                                  | 支店情報       | 会社名         | 安全書類項目 | 第一建設工業株式会社(下請負用) |           |       |       |
| 自社情報                                                               |            | (このもがわ)     |        | せここですこと          |           |       |       |
| AT 会社情報                                                            |            | 云社石(ふりかね)   |        |                  |           |       |       |
| ▲ ユーザー一覧                                                           |            | 法人格         |        | 株式会社             |           |       |       |
|                                                                    |            | 法人番号        |        | 4110001002922    |           |       |       |
| 協力会社情報                                                             |            | 郵便番号        | 安全書類項目 | 950 - 8582       |           |       |       |
| 📩 代行先一覧                                                            |            | JP 00.000 J |        |                  |           |       |       |
| 🔓 代行登録申請                                                           |            | 都道府県        | 安全書類項目 | 新潟県              |           |       |       |
| 🗳 自社の代行元一覧                                                         |            | 市区町村        | 安全書類項目 | 新潟市中央区           |           |       |       |
|                                                                    |            | 丁目・番地       | 安全書類項目 | 八千代1丁目4番34号      |           |       |       |
|                                                                    |            | 建物名・部屋番号等   | 安全書類項目 |                  |           |       |       |
|                                                                    |            | 電話番号        | 安全書類項目 | 025 - 241 - 8111 |           |       |       |
|                                                                    |            | FAX番号       |        |                  |           |       |       |
|                                                                    |            |             |        |                  |           |       |       |
| ▲ 通知一覧                                                             |            | 会社口ゴ        |        |                  |           |       |       |
| ② ヘルプセンター                                                          |            |             |        |                  |           |       |       |
| お客様番号:0064-7569<br>Copyright © RVSTA, Inc. All Rights<br>Reserved. |            |             |        |                  |           |       | ~     |

## 2.1 基本情報の確認・編集 ② 情報を入力して、「更新」をクリックする。

| 第一建設工業株…  《                                                                     | 第一建設工業株式会社 | (下請負用) 会社情報 |        |                                                      | ()はじめてガイド | ? へレプ | 閉じる 🗙   |
|---------------------------------------------------------------------------------|------------|-------------|--------|------------------------------------------------------|-----------|-------|---------|
| <br>現場情報                                                                        | 本社情報       | 編集をやめる 更新   | )←     |                                                      |           | 必須項目の | 入力数 7/7 |
| Ⅲ <sup>現場一覧</sup>                                                               | CCUS連携情報   | 基本情報        |        |                                                      |           |       |         |
| 現場未選択                                                                           | 労務安全項目     | 種別          |        | 法人 ※会社 <mark>1</mark> 別の変更については <u>こちら</u> をご確認ください。 |           |       | - 1     |
| ■ - 現場体制 (施工体系図)                                                                | 支店情報       |             |        |                                                      |           |       | - 1     |
| <br>自社情報                                                                        |            | 会位名 必須      | 安全書類項目 | 第一建設上業株式会社(下請負用)                                     |           |       | - 1     |
| ▲ 会社情報                                                                          |            | 会社名(ふりがな) 💋 |        | だいいちけんせつこうぎょう                                        |           |       | - 1     |
| ≗ ユーザー─覧                                                                        |            | 法人格 2000    |        | 株式会社    ▼                                            |           |       |         |
| 🛓 作業員一覧 🛛 🔺                                                                     |            | 注丨采旦        |        | 4110001002922                                        |           |       |         |
|                                                                                 |            |             |        |                                                      |           |       |         |
| 📌 代行先一覧                                                                         |            | 郵便番号 必須     | 安全書類項目 | 950 - 8582                                           |           |       | - 1     |
| 🔓 代行登録申請                                                                        |            | 都道府県 必須     | 安全書類項目 | 新潟県                                                  |           |       |         |
| 🔓 自社の代行元一覧                                                                      |            | 市区町村 必須     | 安全書類項目 | 新潟市中央区                                               |           |       |         |
|                                                                                 |            | 丁目・番地       | 安全書類項目 | 八千代1丁目4番34号                                          |           |       |         |
|                                                                                 |            | 建物名・部屋番号等   | 安全書類項目 |                                                      |           |       |         |
|                                                                                 |            | 電話番号 🜌      | 安全書類項目 | 025 - 241 - 8111                                     |           |       |         |
|                                                                                 |            | FAX番号       |        | 03 - 1234 - 5678                                     |           |       |         |
|                                                                                 |            |             |        |                                                      |           |       |         |
| ▲ 通知一覧                                                                          |            |             |        |                                                      |           |       |         |
| ⑦ ヘルプセンター<br>お客様番号:0064-7569<br>Copyright © RVSTA, Inc. All Rights<br>Reserved. |            | 会社口ゴ        |        |                                                      |           |       |         |

## **2.2** CCUS基本情報の登録

#### この操作は、CCUSの基本情報を登録するためのものです。 (※CCUSに登録している会社のみが操作)

**CCUSとは**…建設キャリアアップシステムの略称

#### 2.2 CCUS基本情報の登録 (CCUS登録会社のみ操作) ① 共通マスタメニューの「会社情報」→「CCUS連携情報」→「基本情報を登録」 をクリックする。

| «                                                  |          |                                                                                           | 閉じる 🗙 |
|----------------------------------------------------|----------|-------------------------------------------------------------------------------------------|-------|
| 現場情報                                               | 本社情報     | CCUS (建設キャリアアップシステム)と連携するには                                                               |       |
| <b>甜 現場一覧</b>                                      | CCUS連携情報 | 達携にはCCUSの「事業者ID」「管理者ID」「バスワード」が必要です。                                                      |       |
| 1785                                               | 労務安全項目   | お子元にCUDISの「事業台湾地立鉄売」のわ知らせ」をこ用意いたたくと、設定がスムースに進みます。<br>「事業者情報登録完了のお知らせ」はメールもしくは、書面にて通知されます。 |       |
| ■禮 現場体制 (施工体系図)                                    | 支店情報     | 協力会社向にのマニュアルがございますので、目的に合わせてご参照ください。                                                      |       |
| 白油建築                                               |          | ・作業員の状態者IDをBuildeeに登録して就業履歴を送信する場合のマニュアルは、ごちらからダウンロードできます。                                |       |
| 日任旧牧                                               |          | ・CCUSに登録されている労務安全情報を取得する場合のマニュアルは<br>こちらからタウンロードできます。                                     |       |
| A] 2411AW                                          |          |                                                                                           |       |
| 👱 ユーザー一覧                                           |          | CCUS基本情報                                                                                  |       |
| ▲ 作業員一覧                                            |          | CCUSと連想するためには基本情報を必ず登録してください。                                                             |       |
| 協力会社情報                                             |          | (())(第2 表10 本10 定                                                                         |       |
| <b>未</b> 代行先一覧                                     |          |                                                                                           |       |
| 🚨 代行登録申請                                           |          | CCUS管理者ID(登録責任者) 未設定                                                                      |       |
| 心 自社の代行元一覧                                         |          | 基本講報を登録                                                                                   |       |
|                                                    |          |                                                                                           |       |
|                                                    |          |                                                                                           |       |
|                                                    |          |                                                                                           |       |
|                                                    |          | 別力夫禎を <b>UUUS</b> に达信9 るにはこの設止が必須!!                                                       |       |
|                                                    |          |                                                                                           | ,     |
|                                                    |          |                                                                                           |       |
|                                                    |          |                                                                                           |       |
|                                                    |          |                                                                                           |       |
|                                                    |          |                                                                                           |       |
| ▲ 通知一覧                                             |          |                                                                                           |       |
| ⑦マニュアル・聞い合わせ                                       |          |                                                                                           |       |
| お客様番号:0020-6169<br>Copyright © 2022RVSTA, Inc. All |          |                                                                                           |       |
|                                                    |          |                                                                                           | 20    |

#### 2.2 CCUS基本情報の登録 (CCUS登録会社のみ操作) ② 情報を入力して、「登録」または「更新」をクリックする。

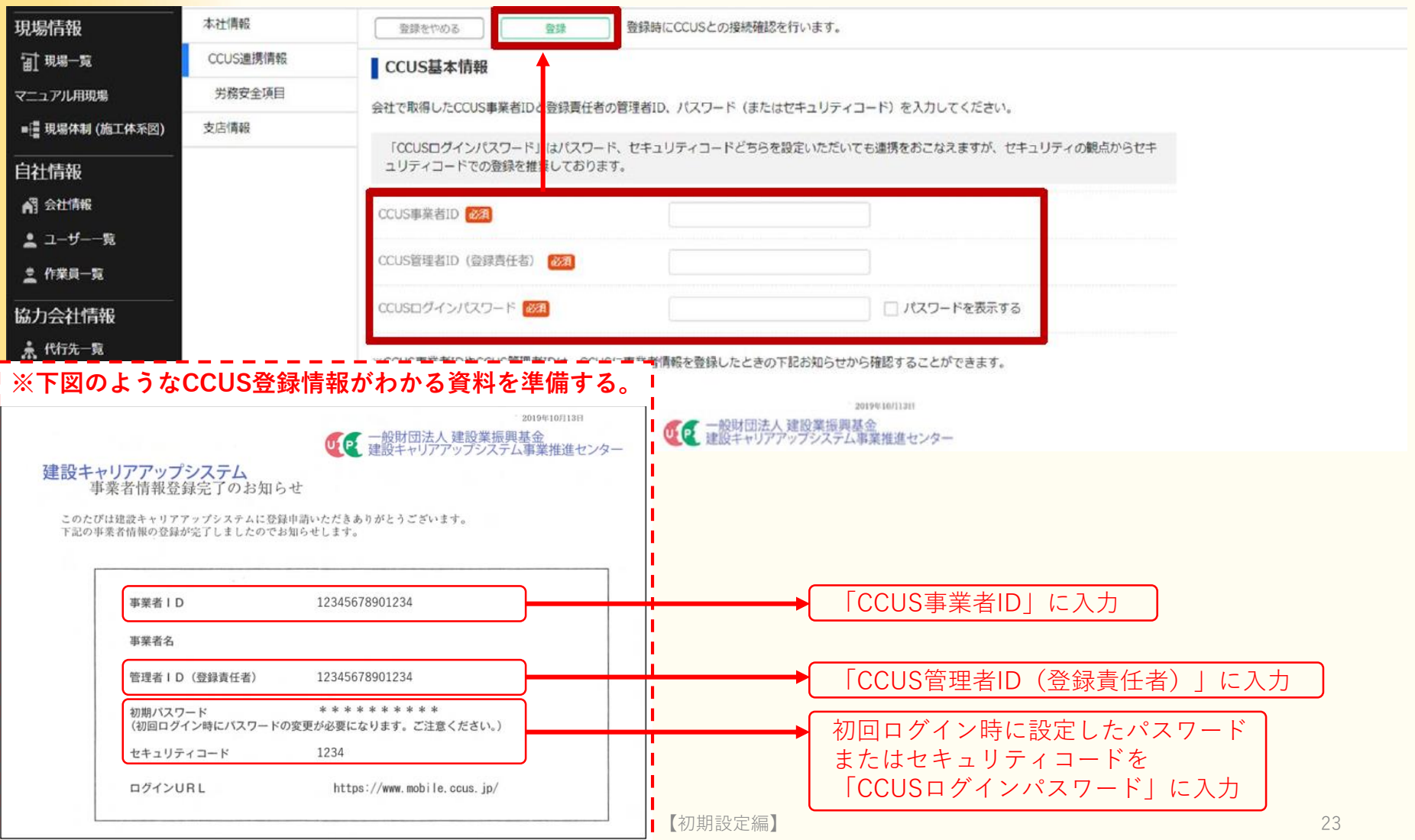

2.2 CCUS基本情報の登録 (CCUS登録会社のみ操作) ③-1 CCUSの接続確認に成功した場合。

 『Buildee』で編集中の会社とCCUSから取得した会社名が一致している か確認し「登録」または「更新」をクリックする。

| <br>現場情報           | 本社情報     | 登録をやめる             | ·····································     | 時にCCUSとの接続確認を行います。                         |              |  |  |  |
|--------------------|----------|--------------------|-------------------------------------------|--------------------------------------------|--------------|--|--|--|
| TI <sup>現場一覧</sup> | CCUS連携情報 | CCUS基本情報           |                                           |                                            |              |  |  |  |
| 現場未選択              | 労務安全項目   | ●                  |                                           |                                            |              |  |  |  |
| ■橿 現場体制 (施工体系図)    | 支店情報     |                    | _                                         |                                            |              |  |  |  |
| <br>自社情報           |          | CCUS事業看ID          |                                           |                                            |              |  |  |  |
| 💦 会社情報             |          | CCUS管理者ID          | (登録責任者) 必須                                |                                            |              |  |  |  |
| 👱 ユーザー一覧           |          | CCUSログインノ          | ペスワード 図酒                                  | •••••                                      | □ パスワードを表示する |  |  |  |
| 🛓 作業員一覧            |          |                    |                                           | 接続確認に成功しました                                |              |  |  |  |
| 協力会社情報             |          | ※CCUS事業者IE         |                                           | JONDEBOIL MAN OR O'L                       |              |  |  |  |
| ጱ 代行先──寛           |          |                    | CCUSとの接続確認に成功しました<br>Buildeeで編集中の会社とCCUSか | た。<br>から取得した会社が一致しているかご確認                  | ください。        |  |  |  |
| 🔓 代行登録申請<br>-      |          | 建設キャ               |                                           |                                            |              |  |  |  |
| 🗳 自社の代行元一覧         |          | 事                  | Buildee C編集中の会行<br>CCUSから取得した会社           | 1名:<br>十名:                                 |              |  |  |  |
|                    |          | このたび<br>(<br>下記の事) |                                           |                                            |              |  |  |  |
|                    |          | Г                  | 会社名が一致する場合:このまま!<br>会社名が一致しない場合:登録せ       | 登録を行ってください。<br>すに編集中の会社のCCUS連携情報に修正        | してください。      |  |  |  |
|                    |          |                    |                                           | 閉じる 登録                                     |              |  |  |  |
|                    |          |                    | 中朱自右                                      | CCUS管理者                                    | ID           |  |  |  |
|                    |          |                    | 管理者ID(登録責任者)                              | 12345678901234 (登録責任者)                     | )欄に入力        |  |  |  |
|                    |          |                    | 初期パスワード<br>(初回ログイン時にパスワードの変更              | * * * * * * * * * *<br>更が必要になります。ご注意ください。) |              |  |  |  |
|                    |          |                    | セキュリティコード                                 | 1234 CCUSログイン/<br>※初回ログイン/                 | パスワード欄に入力    |  |  |  |
|                    |          |                    | ログインURL                                   | 米切回ロクイン<br>https://www.mobile.ccus.jp/     |              |  |  |  |
| ▲ 通知一覧             |          |                    |                                           |                                            |              |  |  |  |
| ? マニュアル・問い合わせ      |          |                    |                                           |                                            |              |  |  |  |

【初期設定編】

#### 2.2 CCUS基本情報の登録 (CCUS登録会社のみ操作) ③-2 CCUSの接続確認に失敗した場合。

1.エラー内容を確認し「閉じる」をクリックする。

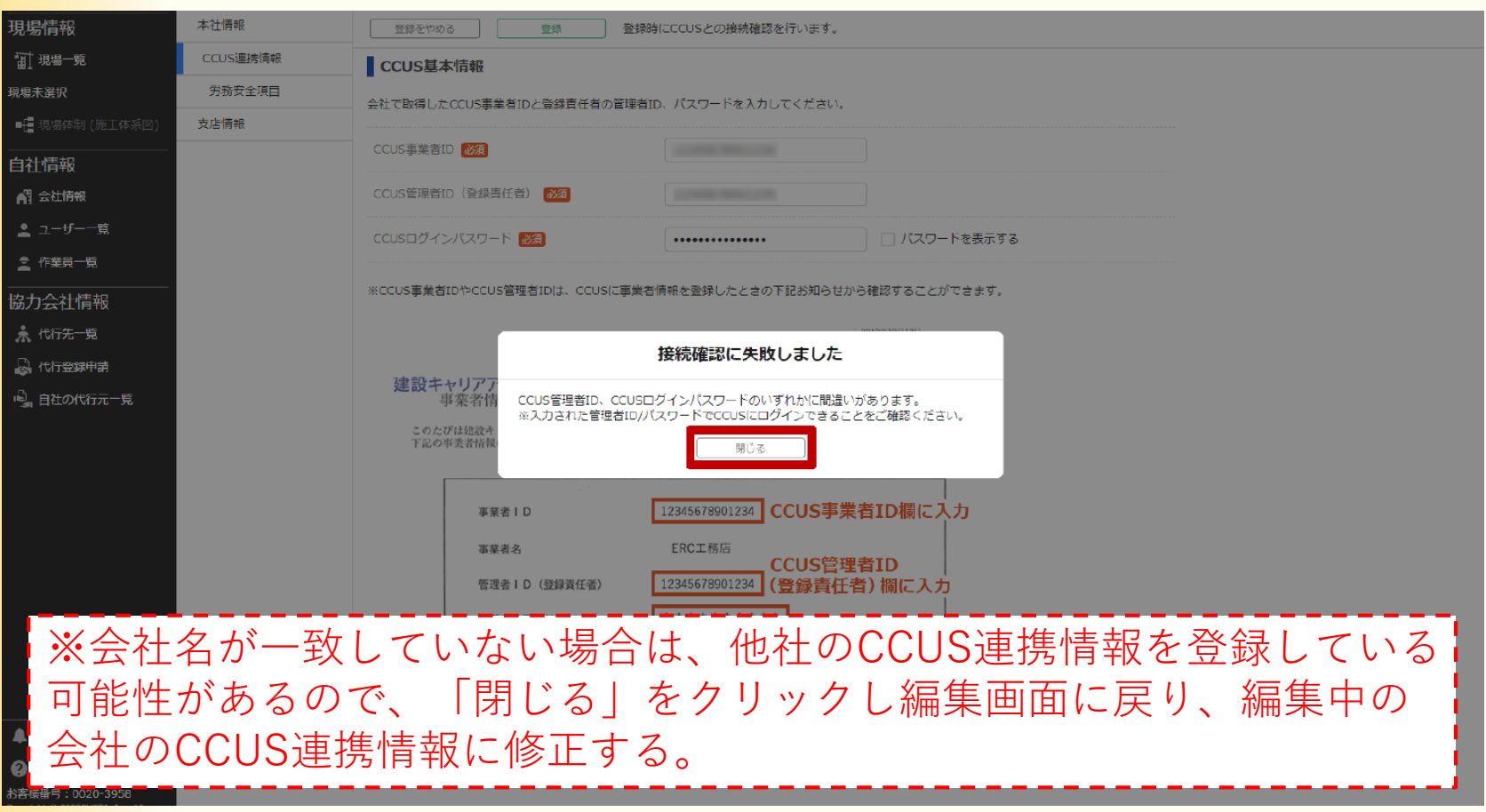

### **2.3** CCUS連携ユーザーの設定

この操作は、CCUS連携ユーザーの設定を行うためのものです。 (※CCUSに登録している会社のみが操作)

## 2.3 CCUS連携ユーザーの設定 (CCUS登録会社のみ操作) ① 共通マスタメニューの「会社情報」→「CCUS連携情報」→「連携ユーザーを 登録」をクリックする。

| <br>現場情報            | 本社情報     | CCUS(建設キャリアアップシステム)と連携するには                                                                                                    |                                      |  |  |  |  |
|---------------------|----------|----------------------------------------------------------------------------------------------------|--------------------------------------|--|--|--|--|
| चो <sup>現場─</sup> 覧 | CCUS連携情報 | <del>連携にはCC</del> VSの「事業者ID」「管理者ID」「バスワード」が必要です。<br>おモデにCCVSの「事業者情報登録完てのお知らせ」をご用意いただくと、認定がスムーズに進みます。                                |                                      |  |  |  |  |
| 現場未選択               | 労務安全八日   | 「事業者情報登録完了のお知らせ」はメールもしくは、書面にて通知されます。                                                                                                |                                      |  |  |  |  |
| ■ - 現場体制 (施工体系図)    | 支店情報     | 協力会社向いのマニュアルがございますので、目的に合わせてご参照ください。                                                                                                | a力会社向にのマニュアルがございますので、目的に合わせてご参照ください。 |  |  |  |  |
| <br>自社情報            |          | □作業員のIII配石LDをBuildeeに登録して紙業複位を送信する場合のマニュアルは <u>こちら</u> からダウンロートできます。<br>• CCUSに登録されている労務安全情報を取得する場合のマニュアルは <u>こちら</u> からダウンロードできます。 |                                      |  |  |  |  |
| ▲ 会社情報              |          |                                                                                                    |                                      |  |  |  |  |
| 💄 ユーザー一覧            |          | CCUS基本情報 削除                                                                                                    |                                      |  |  |  |  |
| 🚊 作業員一覧             |          | CCUSと連携するためには基本情報を必ず登録してください。                                                                                                    |                                      |  |  |  |  |
| 協力会社情報              |          |                                                                                                    |                                      |  |  |  |  |
| 🗼 代行先一覧             |          |                                                                                                    |                                      |  |  |  |  |
| 🔓 代行登録申請            |          | CCUS管理者ID(登録責任者)                                                                                                    |                                      |  |  |  |  |
| 🔓 自社の代行元一覧          |          | 基本情報2 編集                                                                                                    |                                      |  |  |  |  |
|                     |          | CCUSから事業者情報、技能者情報の取得が可能となる連携ユーザーを設定してくだる<br>連携ユーザー「未登録です。ユーザーを登録してください。<br>文店 ユーザー名                                                 | さい。<br>ID                            |  |  |  |  |
|                     |          |                                                                                                    | ユーザーが登録されていません。                      |  |  |  |  |
|                     |          | 連携ユーザーを登録                                                                                                    |                                      |  |  |  |  |
|                     |          | その他の管理者情報 ※登録は必須ではありません                                                                                                    |                                      |  |  |  |  |
|                     |          | 登録責任者以外のログインIDを設定することもできます。                                                                                                    |                                      |  |  |  |  |

## 2.3 CCUS連携ユーザーの設定 (CCUS登録会社のみ操作) ② 情報を入力して、「登録」をクリックする。

|                | 本社情報     | 編集をやめる 登録                                  |                | 1             |   |
|----------------|----------|--------------------------------------------|----------------|---------------|---|
| ∎<br>Ⅲ現場─覧     | CCUS連携情報 | 連携ユーザー情報                                   |                |               |   |
| 現場未選択          | 労務安全項目   | 会社内のBuildeeユーザーをCCUS管理者IDに                 | 紐付けます。         |               |   |
| ■ 現場体制 (施工体系図) | 支店情報     | 紐付けされたユーザーだけがCCUSから事業者情報、技能者情報の取得が可能となります。 |                |               |   |
| <br>自社情報       |          | CCUS管理者ID(登録責任者)                           | 65548487768022 |               |   |
| ▲ 会社情報         |          | Buildee 7 — tf —                           | ▲社 ▼ 下         | 請負用 管理者     ▼ | ) |
| ▲ ユーザー一覧       |          | Buildee 1 - 9 -                            | 連携ユーザーを追加      |               |   |
| 🛓 作業員一覧 🛛 🔺    |          | 代行元の連携ユーザー                                 | <u></u>        |               | J |

※1 複数の連携ユーザーを割り当てる場合
 「連携ユーザー追加」をクリックしてユーザー選択欄を増やす。
 ※2 事業者責任者に設定するユーザーが表示されない場合
 プルダウンには、『Buildee』に登録された自社ユーザーが表示される。
 担当者に設定するユーザーが表示されない場合は、『Buildee』への招待
 が行われていない。
 設定すうユーザーを『Buildee』へ招待する必要がある。

### 2.4 労務安全書類作成に必要な会社情報の登録

この操作は、労務安全書類を作成するために必要な会社情報の登録を 行うためのものです。

※「 (安全書編項目)」の表示がある入力欄は帳票上に反映される項目です。

## 2.4 労務安全書類作成に必要な会社情報の登録 ① 共通マスタメニューの「会社情報」→「労務安全項目」→「編集」をクリック

する。

| <br>現場情報            | 本社情報     | 編集                                  |          |            |                               |               |
|---------------------|----------|-------------------------------------|----------|------------|-------------------------------|---------------|
| <del>间 現場一覧</del>   | CCUS連携情報 | 代表者情報                               |          |            |                               |               |
| 現場未選択               | 労務安全項目   |                                     | 安全書類項目   | 内田海基夫      |                               |               |
| ■                   | 支店情報     | 代表者フリガナ                             |          | ウチダミキオ     |                               |               |
|                     |          | 代表者役職                               | 安全書類項目   | 代表取締役社長    |                               |               |
| ▲ ユーザー一覧            |          | _                                   |          |            |                               |               |
| 🛓 作業員一覧 🔒           |          | 建設業許可情報                             |          |            |                               |               |
| <br>協力会社情報          |          | 建設業許可有無                             |          | 有          |                               |               |
| 🗼 代行先一覧             |          | 許可番号 許可                             | 丁(更新)年月日 | 有効期限年月日    | 許可業種                          | 添付書類          |
| ▶ 代行登録申請 ▶ 自社の代行元一覧 |          | 大臣許可<br>(特定-4) 第19480000 202<br>00号 | 22/10/26 | 2027/10/25 | 土、建、大、と、石、屋、<br>電、管、夕、鋼、筋、舗、… | 建設業許可証 【特一4】… |
| 3                   |          |                                     |          |            |                               |               |
|                     |          | 警備業許可情報                             |          |            |                               |               |
|                     |          | 警備業許可有無                             |          | 無          |                               |               |
|                     |          |                                     |          |            |                               |               |
|                     |          | その他許可情報                             |          |            |                               |               |
|                     |          | その他許可有無                             |          | 無          |                               |               |
|                     |          |                                     |          |            |                               |               |

#### 労務安全書類作成に必要な会社情報の登録 2.4 CCUSと連携しない場合。

1.「代表者情報」「建設業許可情報」に情報を入力する。

(※各情報は入力途中でも更新できます)

| 現場情報           | 本社情報     | 編集をやめる     更新                                                                          |
|----------------|----------|----------------------------------------------------------------------------------------|
| ↓ 現場一覧         | CCUS連携情報 | CCUSから情報を取得                                                                            |
| 現場未選択          | 労務安全項目   | 「CCUSから情報を取得」をクリックするとCCUSに登録された会社情報を取得できます。                                            |
| ■ 現場体制 (施工体系図) | 支店情報     | 取得した情報をBuildeeに登録する場合は転記してください。取得操作だけではBuildeeに登録されませんのでご注意ください。                       |
| <br>自社情報       |          | 代表者情報                                                                                  |
| ▲ 会社情報         |          | 代表者名 <b>安全書類項目</b> 内田海基夫                                                               |
| ▲ ユーザー一覧       |          | 代表者フリガナ ウチダミキオ                                                                         |
| 🛓 作業員一覧 🔒      |          |                                                                                        |
| 協力会社情報         |          | 代表者役職 安全書類項目 代表取締役社長                                                                   |
| ♣ 代行先─覧        |          |                                                                                        |
| 🔓 代行登録申請       |          | 建設業許可情報                                                                                |
| 🗳 自社の代行元一覧     |          | 建設業許可有無 🕺                                                                              |
|                |          | 許可情報 <mark>必須</mark>                                                                   |
|                |          | 許可番号 許可(更新)年月日 有効期限年月日 許可業種 添付書類                                                       |
|                |          | 大臣許可<br>(特定-4)第19480000 2022/10/26 2027/10/25 土、建、大、と、<br>00号 石、屋、電、管、… 建設業許可証 … 編集 削除 |
|                |          | 許可情報を追加                                                                                |
|                |          | 警備業許可情報                                                                                |
|                |          |                                                                                        |

#### 2.4 労務安全書類作成に必要な会社情報の登録 ②-1 CCUSと連携しない場合。

2.「警備業許可情報」「その他許可情報」「健康保険情報」に情報を入力

する。(※各情報は入力途中でも更新できます)

|                   | 本社情報           | 編集をやめる 更新                                    | 必須項目の入力数 4/4            |
|-------------------|----------------|----------------------------------------------|-------------------------|
| <sup>┲</sup> л≝−₽ | CCUS連携情報       | 警備業許可情報                                      |                         |
| 現場未選択             | 労務安全項目         | 警備業許可有無 🐹 💿 無 🔿 有                            |                         |
| ■                 | 支店情報           |                                              |                         |
| <br>自社情報          | Í              | その他許可情報                                      |                         |
| ▲ 会社情報            |                |                                              |                         |
| ▲ ユーザー一覧          |                |                                              |                         |
| 🛓 作業員一覧           |                |                                              |                         |
|                   |                | 社会保険の登録方法に関するマニュアルは <u>こちら</u> からダウンロードできます。 |                         |
| 🗼 代行先一覧           |                | 健康保険情報                                       |                         |
| 🔓 代行登録申請          |                | お手元に健康保険の加入内容証明書・社会保険納入証明書・領収済証などをご用意頂きご登録   | 員くとスムーズです。              |
| 🗳 自社の代行元一覧        |                | 加入状況                                         |                         |
|                   |                | <b>保</b> 读種類                                 |                         |
|                   |                | 保険者名称 安全書類項目 全国健康保険協会 (新潟支部)                 |                         |
|                   |                | 事業所整理記号         安全書嫌項目         71夕木二         |                         |
|                   |                | 事業所番号 (安全書類項目) 04393                         |                         |
|                   |                | 種別 加入証明書 V ファ<br>MB                          | イルを選択してください(最大50 ファイル選択 |
| ▲ 诵知一覧            | ×<br>♥労安書類を作成♥ | 以下の情報は黒塗り(マスキング)して                           | が付して頂けますようお願いします。       |
|                   |                | ・他者の個人情報 ・住日<br>・マイナンバー ・被係                  | 二−ト 除者等記号・番号            |
|                   |                | ··保険者凿号···QR                                 |                         |

#### 2.4 労務安全書類作成に必要な会社情報の登録 2-1 CCUSと連携しない場合。

3.「年金保険情報」「雇用保険情報」に情報を入力する。

| 現場情報                         | 本社情報      | 編集をやめる         更新                                                    | 必須項目の入力数 4/4 |
|------------------------------|-----------|----------------------------------------------------------------------|--------------|
| <b>Ⅲ</b> 現場─覧                | CCUS連携情報  | 年金保険情報                                                               |              |
| 現場未選択                        | 労務安全項目    | お手元に年金保険の適用通知書・社会保険納入証明書・領収済証などをご用意頂きご登録頂くとスムーズです。                   |              |
| ■【■ 現場体制 (施工体系図)             | 支店情報      | 加入状況 安全書類項目 〇 無 ④ 有 〇 適用除外                                           |              |
| 自社情報                         |           | 保険種類 <b>厚</b> 生年金                                                    |              |
| <ul> <li>▲ ユーザー一覧</li> </ul> |           | 事業所整理記号 <b>安全書類項目</b> 71夕木二                                          |              |
| 🛎 作業員一覧                      |           | 事業所番号 <b>女全書類項目</b> 04393                                            |              |
| 協力会社情報                       |           | 種別 加入証明書 ▼ ファイルを選択してください(最大50 ファイル <b>違択</b> MB)                     |              |
| 局 代行登録申請                     |           | 以下の情報は黒塗り(マスキング)して添付して頂けますようお願いします。       ・他者の個人情報       ・住民票コード     |              |
| ■31 日在の1777元一見               |           | ・マイナンバー     ・被保険者等記号・番号       ・保険者番号     ・QRコード       ・基礎年金番号     ・  |              |
|                              |           | <b>雇用保険情報</b><br>お手元に雇用保険の加入証明証・労働保険料納入通知書・領収済証などをご用意頂きご登録頂くとスムーズです。 |              |
|                              |           | 加入状況 安全書類項目 〇 無 ④ 有 〇 適用除外                                           |              |
|                              |           | 労働保険番号 <b>安全書類項目</b> 15301000070000                                  |              |
| ▲ 通知 <sup>一</sup> 覧          | ✓労安書類を作成♥ | 種別 加入証明書 マ ファイルを選択してください(最大50 ファイル <b>澄</b> 択<br>MB)                 |              |
| ? ヘルプセンター                    |           | 以下の情報は黒塗り(マスキング)して添付して頂けますようお願いします。                                  |              |

(※各情報は入力途中でも更新できます)

#### 2.4 労務安全書類作成に必要な会社情報の登録 ②-1 CCUSと連携しない場合。

4. 「労災上乗せ保険情報」「労災保険特別加入情報」「退職金共済情報」 に情報を入力する。(※各情報は入力途中でも更新できます)

|                            | 本社情報           | 編集をやめる 更新                                                                            | 必須項目の入力数 4/4                                                                                                |  |  |  |  |
|----------------------------|----------------|--------------------------------------------------------------------------------------|----------------------------------------------------------------------------------------------------|--|--|--|--|
| 訂 <sup>現場一覧</sup>          | CCUS連携情報       | 労災上乗せ保険情報                                                                            |                                                                                                    |  |  |  |  |
| 現場未選択                      | 労務安全項目         |                                                                                      |                                                                                                    |  |  |  |  |
| ■[ 現場体制 (施工体系図)            | 支店情報           |                                                                                      |                                                                                                    |  |  |  |  |
| 自社情報<br>୶ 会社情報<br>▲ ユーザーー覧 |                | 労災保険特別加入情報 中小事業主(労働者数300人以下)や一人親方の場法人の場合は、加入状況(無)を選択してください。 ※中小事業主(労働者数300人以下)や一人親方に | <b>労災保険特別加入情報</b><br>中小事業主(労働者数300人以下)や一人親方の場合で、労災保険の特別加入制度(※)に加入済みの方は入力してください。<br>法人の場合は、加入状況[無]を選択してください。 |  |  |  |  |
| 🛓 作業員一覧                    |                | 労働者向けの一般的な労災保険ではありませんので                                                              | 、ご注意ください。                                                                                                   |  |  |  |  |
| 協力会社情報                     |                | 加入状況                                                                                 | ● 無 ○ 有                                                                                                    |  |  |  |  |
| 뢌 代行先一覧                    |                | 255 (十-田 #25                                                                         | 2月1日 あっまでのま ファイルを選択してください (最大50 ファイルを選択してください)                                                              |  |  |  |  |
| 🔓 代行登録申請                   |                | 2017年2月                                                                              |                                                                                                    |  |  |  |  |
| 🖳 自社の代行元一覧                 |                |                                                                                      |                                                                                                    |  |  |  |  |
|                            | 退職金共済情報        |                                                                                      |                                                                                                    |  |  |  |  |
|                            |                | 建退共制度加入状況 安全書類項目                                                                     | ○ 無                                                                                                    |  |  |  |  |
|                            |                | 建退共契約者番号                                                                             | 1000027<br>建設無退戦会共済事業加入・履行証明願または、建設業退戦会共済契約者証をご用意頂きご登録頂くとスムー<br>ズです。                                        |  |  |  |  |
|                            |                | 中退共制度加入状況 安全書類項目                                                                     | ● 無 ○ 有                                                                                                    |  |  |  |  |
|                            |                | その他退職金共済加入状況 安全書類項目                                                                  | ● 無 ○ 有                                                                                                    |  |  |  |  |
| ▲ 通知一覧                     | ×<br>♥労安書類を作成♥ | 退職金共済加入証明書                                                                           | 種別 加入証明書 マ ファイルを選択してください(最大50 ファイル運択 MB)                                                                    |  |  |  |  |
| 😧 ヘルプセンター                  |                |                                                                                      |                                                                                                    |  |  |  |  |

#### 2.4 労務安全書類作成に必要な会社情報の登録 ②-1 CCUSと連携しない場合。

5.「外国人就労者情報」に情報を入力して、「更新」をクリックする。

(※各情報は入力途中でも更新できます)

| 現場情報            | 本社情報     | 編集をやめる 更新                                                                                                    |                                                 | 必須項目の |
|-----------------|----------|----------------------------------------------------------------------------------------------------|-------------------------------------------------|-------|
| ₩<br>Ⅲ 現場─覧     | CCUS連携情報 | その他退職金共済加入状況                                                                                                    | 支金書類項目 ④ 無 〇 有                                  |       |
| ダミー工事(新潟)       | 労務安全項目   |                                                                                                    | ファイルが選択してください (長大50                             |       |
| ➡書 現場体制 (施工体系図) | 支店情報     | 退職金共済加入証明書                                                                                                    | - 種別 加入証明書 ▼ MB) MB MB                          |       |
| <br>自社情報        |          |                                                                                                    |                                                 |       |
| ▲ 会社情報          | (        | 外国人就労者情報                                                                                                    |                                                 |       |
| ▲ ユーザー一覧        |          | お手元に建設特定技能受入計画認び                                                                                                    | 定証・適正監理計画認定証などをご用意頂きご登録頂くとスムーズです。               |       |
| 🛓 作業員一覧         |          | 外国人就労者受入有無                                                                                                    | ● 受入なし   ◎ 受入あり                                 |       |
| 協力会社情報          |          | 滴正監理計画認定番号                                                                                                    | 123456                                          |       |
| 뢌 代行先一覧         |          | Personal and a person of the second second s |                                                 |       |
| 🔓 代行登録申請        |          | 受入監理責任者名                                                                                                    | (安全書類項目) 第一太郎                                   |       |
| ♀ 自社の代行元一覧      |          | 受入監理責任者役職名                                                                                                    | 安全書類項目 代表取締役社長                                  |       |
|                 |          | 受入監理責任者電話番号                                                                                                    | <b>安全書類項目</b> 025 - 241 - 8112                  |       |
|                 |          | 就労場所                                                                                                    | 安全書類項目         どこか                              |       |
|                 |          | 従事業務内容                                                                                                    | 安全書類項目         なにか                              |       |
|                 |          | 従事開始年月日 (計画期間)                                                                                                    | 安全書類項目     2023     年     06     月     01     日 |       |
|                 |          | 従事終了年月日 (計画期間)                                                                                                    | 安全書類項目     2023     年     06     月     18     日 |       |
| ▲ 通知一覧          |          | 適正監理計画認定証                                                                                                    | <ul> <li></li></ul>                             |       |
| 2 ヘルプセンター       |          |                                                                                                    |                                                 |       |

【初期設定編】

2.4 労務安全書類作成に必要な会社情報の登録 ②-2 CCUSと連携する場合。(CCUS登録会社のみ操作)

1.「CCUSから情報を取得」をクリックする。

| 現場情報             | 本社情報     | 編集をやめる 更新                                                        |                                                                    |  |  |  |  |
|------------------|----------|------------------------------------------------------------------|--------------------------------------------------------------------|--|--|--|--|
| 前現場─覧            | CCUS連携情報 | CCUSから情報を取得                                                      |                                                                    |  |  |  |  |
| 現場未選択            | 労務安全項目   | 「CCUSから情報を取得」をクリックするとCC                                          | CUSに登録された会社情報を取得できます。                                              |  |  |  |  |
| ■ - 現場体制 (施工体系図) | 支店情報     | 取得した情報をBuildeeに登録する場合は転記してください。取得操作だけではBuildeeに登録されませんのでご注意ください。 |                                                                    |  |  |  |  |
| <br>自社情報         |          | 代表者情報                                                            |                                                                    |  |  |  |  |
| ▲ 会社情報           |          | 代表者名 安全書類                                                        | [項目] 内田海墓夫                                                         |  |  |  |  |
| 💄 ユーザー一覧         |          | 代実者フリガナ                                                          | ロエダミナオ                                                             |  |  |  |  |
| 🛓 作業員一覧 🔒        |          |                                                                  |                                                                    |  |  |  |  |
| <br>協力会社情報       |          | 代表者役職 安全書類                                                       | <u>類目</u> 代表取締役社長                                                  |  |  |  |  |
| 🗼 代行先一覧          |          |                                                                  |                                                                    |  |  |  |  |
| 🔓 代行登録申請         |          | 建設業許可情報                                                          |                                                                    |  |  |  |  |
| 🔓 自社の代行元一覧       |          | 建設業許可有無 必須                                                       | ○ 無 ● 有                                                            |  |  |  |  |
|                  |          | 許可情報 必須                                                          |                                                                    |  |  |  |  |
|                  |          | 許可番号許可一部可(更新)年,                                                  | 月日  有効期限年月日   許可業種     添付書類                                        |  |  |  |  |
|                  |          | 大臣許可<br>(特定-4)第19480000 2022/10/26<br>00号                        | 2027/10/25     土、建、大、と、     建設業許可証 …     編集     削除       石、屋、竜、管、… |  |  |  |  |
|                  |          | [[平可情報]を追加                                                       |                                                                    |  |  |  |  |
|                  |          | 警備業許可情報                                                          |                                                                    |  |  |  |  |
| ▲ 通知一覧           |          | 警備業許可有無 必須                                                       | ● 無 ○ 有                                                            |  |  |  |  |
|                  |          | 【初期設定                                                            | Ē編】                                                                |  |  |  |  |
2.4 労務安全書類作成に必要な会社情報の登録 ②-2 CCUSと連携する場合。(CCUS登録会社のみ操作)

2.「ファイル選択」をクリックして、建設許可証などの書類をアップロード する。

現場情報 本社情報 必須項目の入力数 4/4 更新 編集をやめる ☆ 田田 田湯一覧 CCUS連準情報 建設業許可情報編集 ダミー工事 (新潟) 労務安 📲 現場体制 (施工体系図) 支店情報 ✓ 大工工事業 ✓ 舗装工事業 ✓ 造園工事業 □ 左官工事業 ✓ しゆんせつ工事業 さく井工事業 自社情報 ✓ とび・土工工事業 ✓ 板金工事業 ✓ 建具工事業 💦 会社情報 許可業種 必須 安全書類項目 ✓ 石工事業 ガラス工事業 ✓ 水道施設工事業 👤 ユーザー一覧 ✓ 屋根丁事業 ✓ 塗装工事業 消防施設工事業 ✓ 電気工事業 ✓ 防水工事業 │ 清掃施設工事業 🚊 作業員一覧 ✓ 管工事業 ✓ 内装仕上工事業 ✓ 解体工事業 協力会社情報 ▼ タイル・れんが・ブ… □ 機械器具設置工事業 🗼 代行先一覧 建設業許可証 【特-4】建設業許可証(R4.10.26~R9.10.2 m 編集 | 削除 🚨 代行登録申請 5) .pdf 🗳 自社の代行元一覧 添付書類 ファイルを選択してください 種別 建設業許可証 ファイル選択 Ŧ (最大50MB) 編集をやめる 決定 🛕 通知一覧 言慵果计り 月 一般 沒 ● 無 ○ 1 1 2 ヘルプセンター お客様番号:0064-7569 Copyright © RVSTA, Inc. All Rights

#### 2.4 労務安全書類作成に必要な会社情報の登録 ②-2 CCUSと連携する場合。(CCUS登録会社のみ操作)

「建設業許可情報編集」画面で転記する情報に誤りがないか確認して、
 「決定」をクリックする。

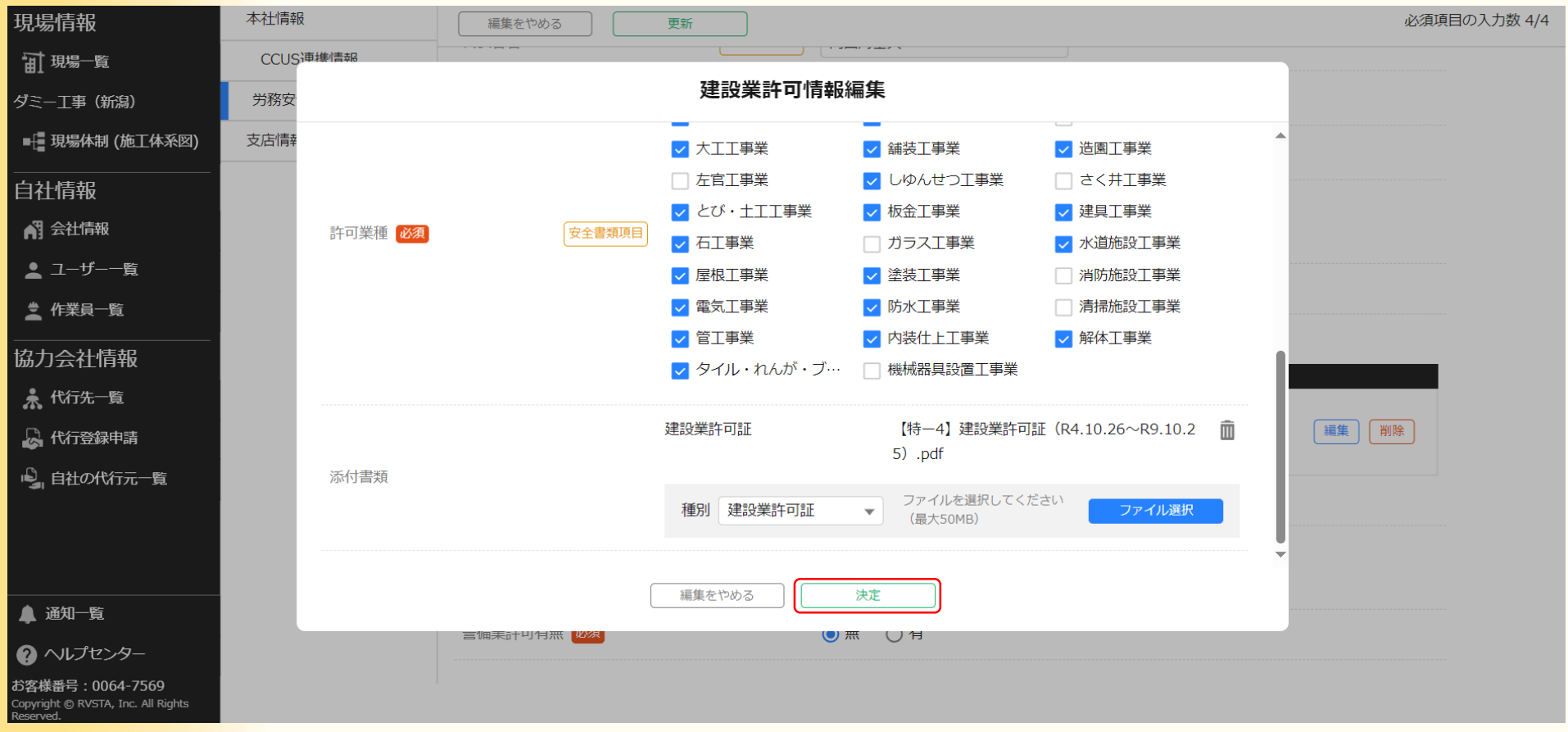

## 2.4 労務安全書類作成に必要な会社情報の登録 ②-2 CCUSと連携する場合。(CCUS登録会社のみ操作)

4.「更新」をクリックする。

| <br>現場情報         | 本社情報     | 編集をやめる 更新                            |          |               |                       |              |      |    |
|------------------|----------|--------------------------------------|----------|---------------|-----------------------|--------------|------|----|
| 1 現場─覧           | CCUS連携情報 | CCUSから情報を取得                          |          |               |                       |              |      |    |
| 現場未選択            | 労務安全項目   | 「CCUSから情報を取得」をクリック                   | するとCCUSに | 登録された会社情報を取得で | きます。                  |              |      |    |
| ■ - 現場体制 (施工体系図) | 支店情報     | 取得した情報をBuildeeに登録する場                 | 合は転記してく  | ださい。取得操作だけではB | uildeeに登録されまt         | せんのでご注意ください。 |      |    |
| <br>自社情報         |          | 代表者情報                                |          |               |                       |              |      |    |
| AP3 会社情報         |          | 代表者名                                 | 安全書類項目   | 内田海基夫         |                       |              |      |    |
|                  |          | 代表者フリガナ                              |          | ウチダミキオ        |                       |              |      |    |
|                  |          | 代表者役職                                | 安全書類項目   | 代表取締役社長       |                       |              |      |    |
| 📌 代行先一覧          |          | _                                    |          |               |                       |              |      |    |
| 🔓 代行登録申請         |          | 建設業許可情報                              |          |               |                       |              |      |    |
| 🖳 自社の代行元一覧       |          | 建設業許可有無 必須                           |          | () 無 💿 有      |                       |              |      |    |
|                  |          | 許可情報 必須                              |          |               |                       |              |      |    |
|                  |          | 許可番号 許可(                             | (更新)年月日  | 有効期限年月日       | 許可業種                  | 添付書類         |      |    |
|                  |          | 大臣許可<br>(特定-4)第19480000 2022/<br>00号 | /10/26   | 2027/10/25    | 土、建、大、と、<br>石、屋、電、管、… | 建設業許可証       | 編集創除 |    |
|                  |          | 許可情報を追加                              |          |               |                       |              |      |    |
|                  |          | 警備業許可情報                              |          |               |                       |              |      |    |
|                  |          | 警備業許可有無 必須                           |          | ● 無 ○ 有       |                       |              |      |    |
|                  |          |                                      | 初期設定網    |               |                       |              |      | 39 |

# 3章 作業員情報の登録 (※必ず行う設定)

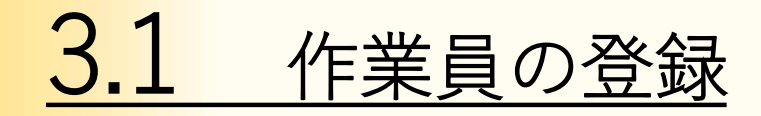

#### <mark>この操</mark>作は、作業員の登録を行うためのものです。

## 3.1 作業員の登録 ① 共通マスタメニューの「作業員一覧」→「新規作成」をクリックする。

(※作業員情報を一括入力する場合は、P.53参照)

|                                 |   | 新規作成 削除                            | 退職した作業員がいる場合は <u>こちら</u> を | ご確認ください。      |         |                  |                         |                                |               |
|---------------------------------|---|------------------------------------|----------------------------|---------------|---------|------------------|-------------------------|--------------------------------|---------------|
| <sup>┲</sup> ┨ <sup>現場─</sup> 覧 | 4 | 作業員一括 り込み ② 作業員一覧を                 | 出力 ? 作業員の代行登録を依頼する         | CCUS一括連携      | 0       |                  |                         |                                |               |
| 現場未選択                           | 1 | 作業員の <mark>登録にあたっては、登録する作</mark> ! | 業員の個人情報が第三者(リバスタ、建設        | 現場の元請企業、及びBui | ldeeの登録 | <b>录ユーザーで、作業</b> | 員が入場し、又は入場              | もした現場の元請企業、上位                  | で下請事業者)に提供される |
| ■ 現場体制 (施工体系図)                  | ł | 得してく <mark>だ</mark> さい。            |                            |               |         |                  |                         |                                |               |
| <br>自社情報                        | 検 | 索条件 検索結果6件) 《 検索条件                 | <u>ウリア</u>                 |               |         |                  |                         |                                |               |
| AT 会社情報                         | 支 | 店 氏名(力:                            | ナ検索可) CCUS技能者ID            | CCUS連携状態 CC   | US技能レ   | ベル 警告対象          | 5                       | ステータス                          |               |
| ● フーザー一覧                        |   | 支店を選 <mark>尺 ▼</mark> 氏名また         | CCUS技能者IDを入力               | 連携エラー         | ] 不整合   |                  | ]れ間近 <mark>情</mark> 報あり | <ul> <li>退職した作業員を表示</li> </ul> | 検索            |
|                                 |   |                                    |                            | □ 未設定         | ] 未確認   |                  | ]れ情報あり                  |                                |               |
|                                 | 検 | 素条件で支店を選択して作業員が見つからない              | 場合、支店を未選択にし氏名のみで再度検索して。    | ください。         |         |                  |                         |                                |               |
|                                 |   |                                    |                            | 1             |         |                  |                         |                                |               |
|                                 |   | □                                  | │<br>│氏名↓↑                 | │<br>│ 生年月日↓↑ | CCU     | S技能者             |                         |                                |               |
|                                 |   |                                    |                            |               | ID↓1    | 1                | 連携状態                    |                                | 整合性確認         |
| 🔓 代行登録申請                        |   | 本社                                 | ダイイチ サブロウ<br>第一 二郎         | 1983/04/01    |         |                  | 未設定                     |                                |               |
| 🖳 自社の代行元一覧                      |   |                                    |                            |               |         |                  |                         |                                |               |
|                                 |   | 本社                                 | イチケン ジロウ<br>一建 次郎          | 1950/01/01    |         |                  | 未設定                     |                                |               |
|                                 |   | 本社                                 | ダイイチ ハナコ<br>第一 花子          | 2006/01/01    |         |                  | 未設定                     |                                |               |
|                                 |   | 本社                                 | ダイ ケン<br>Dai Ken           | 1983/01/01    |         |                  | 未設定                     |                                |               |
|                                 |   | 本社                                 | タナカ イチロウ<br>田中 一郎          | 2020/01/01    |         |                  | 未設定                     | 1                              | 未確認           |
|                                 |   | 本社                                 | ダイイチ タロウ<br>第一 太郎          | 1982/01/01    |         |                  | 未設定                     |                                |               |
|                                 |   |                                    |                            |               |         |                  |                         |                                |               |

# 3.1 作業員の登録

② 必須項目を入力して、「登録」をクリックする。(※各情報が入力途中でも更新可能)

| 第一建設工業株… 《                                                              | 第一建設工業株式会社 | (下請負用)                                         | 作業員登録                                                                            |                              |                 |       | 🚺 はじめてガイド | ? へルプ | 閉じる <b>×</b> |
|-------------------------------------------------------------------------|------------|------------------------------------------------|----------------------------------------------------------------------------------|------------------------------|-----------------|-------|-----------|-------|--------------|
| <br>現場情報                                                                | 基本情報       | ← <u>作業員一覧</u>                                 |                                                                                  |                              |                 |       |           |       |              |
| <b>Ⅲ</b> 現場─覧                                                           | 顔写真        | 編集をやめる                                         | 登録                                                                               |                              |                 |       |           |       |              |
| ダミー工事(新潟)                                                               | 労務安全基本情報   | 「基本情報」以                                        | 外のタブについては、基本情報の登録が完了して                                                           | から操作が可                       | 「能になります         | o     |           |       | i            |
| ■ 現場体制 (施工体系図)                                                          | 職種・免許・資格   |                                                |                                                                                  |                              |                 |       |           |       |              |
| <br>自社情報                                                                | 保険加入状況     | 基本情報                                           |                                                                                  |                              |                 |       |           |       |              |
| AT 会社情報                                                                 | 既往症        | 姓必須                                            | 第一                                                                               |                              |                 |       |           |       |              |
| 👤 ユーザー一覧                                                                | 健康診断       | 名。必須                                           | 建斗                                                                               |                              |                 |       |           |       |              |
| 🛓 作業員一覧                                                                 | 緊急連絡先      |                                                | Li / / T                                                                         |                              |                 |       |           |       |              |
|                                                                         | 受講表彰履歴     |                                                | 9117                                                                             |                              |                 |       |           |       |              |
| ★ 代行先一覧                                                                 |            | メイ 必須                                          | ケント                                                                              |                              |                 |       |           |       |              |
| 。<br>〇 代行登録申請                                                           |            | 性別必須                                           | ● 男性                                                                             | ○ 女性                         | ○ その他           |       |           |       |              |
| 🗳 自社の代行元一覧                                                              |            | 生年月日必須                                         | 1995                                                                             | 〕年 8                         | 月 10            | □□    |           |       |              |
| <ul> <li>▲ 通知一覧</li> <li>? へルプセンター</li> <li>お客様番号: 0064-7569</li> </ul> |            | CCUSに技能者<br>CCUSに技能者<br>CCUS連携に成<br>また、Buildee | 登録している場合は、CCUS連携情報の登録・連排<br>为するとCCUSに登録された職種・免許などの詳新<br>『記録した入退場実績をCCUSへ送信できるように | ∮を行ってくた<br>計情報を取得て<br>∴なります。 | ださい。<br>できるようにな | ぶります。 |           |       |              |
| Copyright © RVSTA, Inc. All Rights<br>Reserved.                         |            |                                                |                                                                                  |                              |                 |       |           |       |              |

# 3.1 作業員の登録 ③ 基本情報の「労務安全基本情報」→「編集」をクリックする。

(※各情報は入力途中でも更新できます)

| 第一建設工業株…  《        | 第一建設工業株式会社 | t(下請負用)                                 | 作業員編集 第一建斗                             | 🕥 はじめてガイ                                    | ド ?~レプ | 閉じる <b>×</b> |
|--------------------|------------|-----------------------------------------|----------------------------------------|---------------------------------------------|--------|--------------|
|                    | 基本情報       | ら <u>作業員一覧</u>                          |                                        |                                             |        |              |
| 訂 <sup>現場─</sup> 覧 | 顏写真        | 編集                                      |                                        |                                             |        |              |
| ダミー工事(新潟)          | 労務安全基本情報   | 基本情報                                    |                                        |                                             |        |              |
| ➡ 現場体制 (施工体系図)     | 職種・免許・資格 🔒 | +++++++++++++++++++++++++++++++++++++++ |                                        | 本社                                          |        |              |
|                    | 保険加入状況     | 又占                                      |                                        | 支店のデフォルトは本社となります。支店の登録、支店への配属は企業管理者のみが実行できま | す。     |              |
| AT 会社情報            | 既往症        | 姓                                       |                                        | 第一                                          |        |              |
| ▲ ユーザー一覧           | 健康診断       | 名                                       |                                        | 建斗                                          |        |              |
| 🛓 作業員一覧            | 緊急連絡先 🔬    | +7./                                    |                                        | ガノノエ                                        |        |              |
|                    | 受講表彰履歴     | C-1                                     |                                        | 2117                                        |        |              |
| 📌 代行先一覧            |            | XT                                      |                                        | ケント                                         |        |              |
| 🔓 代行登録申請           |            | 性別                                      |                                        | 男性                                          |        |              |
| 🔓 自社の代行元一覧         |            | 生年月日                                    |                                        | 1995年08月10日                                 |        |              |
|                    |            |                                         |                                        |                                             |        |              |
|                    |            | <b>CCUS連携情</b>                          | 報                                      |                                             |        |              |
|                    |            | ー<br>CCUSに技能者<br>CCUS連携に成功              | 登録している場合は、CCUS連携情<br>カオスとCCUSに登録された職種・ | 報の登録・連携を行ってください。                            |        |              |
| ▲ 通知一覧             |            |                                         |                                        |                                             |        |              |

🛯 ヘルプセンター

お客様番号:0064-7569 Copyright © RVSTA, Inc. All Rights Reserved. また、Buildeeで記録した入退場実績をCCUSへ送信できるようになります。

# 3.1 作業員の登録 ④「添付書類」「血液型」「国籍情報」「経験開始・雇入年月日」の情報を 入力する。(※各情報は入力途中でも更新できます)

| 第一建設工業株… 《       | 第一建設工業株式 | 式会社 | (下請負用) 作業員編集 第一建斗     |                                                                         | ()はじめてガイド ()へルプ 閉じる 🗙 |
|------------------|----------|-----|-----------------------|-------------------------------------------------------------------------|-----------------------|
|                  | 基本情報     |     | ← <u>作業員一覧</u>        |                                                                         |                       |
| 前現#─覧            | 顏写真      |     | 編集をやめる 更新             |                                                                         |                       |
| 現場未選択            | 労務安全基本情報 |     | 添付書類                  |                                                                         | この聿粨を沃什できて 【          |
| ■ - 現場体制 (施工体系図) | 職種・免許・資格 | ▲   |                       | 在籍証明書 仮)在籍証明書 (1).pdf 前                                                 |                       |
| <br>自社情報         | 保険加入状況   | ▲   | 左箕河明寺,東田知約寺かど         |                                                                         |                       |
| ▲ 会社情報           | 既往症      | ▲   | 江和証明音・准用失利音なと         |                                                                         | 開契約書                  |
| 🛓 ユーザー一覧         | 健康診断     | A   |                       | 登録している添付書類の期限更新をした場合、差し替えが必要となりますので、再度アップロードください。<br>在                  | 留カード                  |
| 🛓 作業員一覧          | 緊急連絡先    | ▲   |                       | ・関                                                                      | ]連書類(健康診断結果など)等       |
|                  | 受講表彰履歴   |     | 血液型                   |                                                                         |                       |
| ♣ 代行先一覧          |          |     | ABO血液型 安全書類項目         | В                                                                       |                       |
| ····<br>风 代行登録申請 |          |     | Rh血液型                 | + •                                                                     |                       |
|                  |          |     |                       |                                                                         |                       |
| 51               |          |     |                       |                                                                         |                       |
|                  |          |     | 国耤情報                  |                                                                         |                       |
|                  |          |     | 国籍 安全書類項目             | ● 日本国籍 ○ 外国籍                                                            |                       |
|                  |          |     |                       |                                                                         |                       |
|                  |          |     | 経験開始・雇入年月日            |                                                                         |                       |
|                  |          |     | 経験開始年月日 <b>安全書類項目</b> | 2018 年 04 月 01 日<br>実務経験の職始年月日を入力してください、作業員名簿上の経験平数が自動計算されます。           |                       |
|                  |          |     | ブランク期間(月) 安全書類項目      | 0<br>ケ月<br>休蔵期間などがある場合は入力してください。入力すると作業員名簿上の経験年数からブランク期間(月)を<br>差し引きます。 |                       |
|                  |          |     | 雇入年月日 安全書類項目          | 2018 年 04 月 01 日                                                        |                       |
| ▲ 通知一覧           |          |     |                       |                                                                         |                       |
| ヘルプセンター          |          |     | 教育                    |                                                                         |                       |

## 3.1 作業員の登録

⑤ 「教育」「住所・連絡先」の情報を入力して、更新をクリックする。

(※各情報は入力途中でも更新できます)

| 第一建設工業株…  《            | 第一建設工業株式会 | 会社(下記 | 請負用) 作業員編集 第-     | 一建斗     |                                                            |   | 🚺 はじめてガイド | ? へいプ | 閉じる 🗙 |
|------------------------|-----------|-------|-------------------|---------|------------------------------------------------------------|---|-----------|-------|-------|
|                        | 基本情報      | ∽推    | 作 <u>業員一覧</u>     |         |                                                            |   |           |       |       |
| ₩<br>Ⅲ <sup>現場一覧</sup> | 顏写真       |       | 編集をやめる 更新         |         |                                                            |   |           |       |       |
| 現場未選択                  | 労務安全基本情報  | ▲ 】 教 | 育                 |         |                                                            |   |           |       | *     |
| ■[■ 現場体制 (施工体系図)       | 職種・免許・資格  | ▲ 「暗  | 職種・免許・資格」と「受講表彰履歴 | 歴」タブにも関 | 連した入力項目があります。                                              |   |           |       |       |
| <br>自社情報               | 保険加入状況    | A     |                   |         | ○ 無 ● 有                                                    |   |           |       |       |
| ▲ 会社情報                 | 既往症       | 雇入日   | 時教育受講有無           | 安全書類項目  | 雇入時の安全衛生教育の受講有無を登録してください。                                  |   |           |       |       |
| 💄 ユーザー一覧               | 健康診断      | A 雇入E | 時教育年月日            |         | 2018 年 04 月 05 日                                           |   |           |       |       |
| 🛓 作業員一覧                | 緊急連絡先     | A     |                   |         |                                                            |   |           |       |       |
|                        | 受講表彰履歴    | 能力「   | 向上教育受講有無          | 安全書類項目  | <ul> <li>○ 無 ● 月</li> <li>能力向上教育の受講有無を登録してください。</li> </ul> |   |           |       |       |
| ★ 代行先一覧                |           | 合除2   | 方宝举教 雨茶防止教育受護方無   |         | ○ 毎                                                        |   |           |       |       |
|                        |           | )BPR  |                   | V TEMAD |                                                            | ) |           |       |       |
| 🔒 自社の代行元一覧             |           |       |                   |         |                                                            |   |           |       |       |
|                        |           | 1±5   | 所・連絡无             |         |                                                            |   |           |       | 1     |
|                        |           | 郵便    | 潘号                | 安全書類項目  | 950 - 8111                                                 |   |           |       |       |
|                        |           | 都道    | i府県               | 安全書類項目  | 新潟県                                                        |   |           |       | - 1   |
|                        |           | 市区    | 町村                | 安全書類項目  | 新潟市中央区                                                     |   |           |       | - 1   |
|                        |           | 住所    | f 1 (             | 安全書類項目  | 783640                                                     |   |           |       | - 1   |
|                        |           | 住所    | í 2               |         | (例)赤坂ビルディング                                                |   |           |       |       |
| ▲ 通知一覧                 |           | 電話    | 番号                | 安全書類項目  | 012 - 1234 - 5678                                          |   |           |       |       |
| ヘルプセンター                |           | FAX   |                   |         | 03 - 1234 - 5678                                           |   |           |       |       |
|                        |           |       |                   |         | 【初期設定編】                                                    |   |           | 46    | •     |

# 3.1 作業員の登録 ⑥ 基本情報の「職種・免許・資格」→「編集」をクリックする。

(※各情報は入力途中でも更新できます)

| 第一建設工業株… 《     | 第一建設工業株式会社 | ±(下請負用) 作         | 乍業員編集 第一建斗             | 🚺 ಟರಿಕರಗ                                   |     | 閉 |
|----------------|------------|-------------------|------------------------|--------------------------------------------|-----|---|
|                | 基本情報       | ← <u>作業員一覧</u>    |                        |                                            |     |   |
| <b>訂</b> 現場一覧  | 顏写真        | 編集                | ]                      |                                            |     |   |
| ダミー工事(新潟)      | 労務安全基本情報   | 基本情報              |                        |                                            |     |   |
| 📲 現場体制 (施工体系図) | 職種・免許・資格   |                   |                        | 本社                                         |     |   |
| <br>自社情報       | 保険加入状況     | 文占                |                        | 支店のデフォルトは本社となります。支店の登録、支店への配属は企業管理者のみが実行でき | ます。 |   |
| 💦 会社情報         | 既往症        | 姓                 |                        | 第一                                         |     |   |
| ▲ ユーザー一覧       | 健康診断       | 名                 |                        | 建斗                                         |     |   |
| 🛓 作業員一覧        | 緊急連絡先      |                   |                        |                                            |     |   |
|                | 受講表彰履歴     | Ľ1                |                        | 9117                                       |     |   |
| ▲ 代行先一覧        |            | メイ                |                        | ケント                                        |     |   |
| 🖓 代行登録申請       |            | <mark>'</mark> 性別 |                        | 男性                                         |     |   |
| ー<br>          |            | 生年月日              |                        | 1995年08月10日                                |     |   |
|                |            |                   |                        |                                            |     |   |
|                |            | CCUS連携情報          | 段                      |                                            |     |   |
|                |            | CCUSに技能者登録        | こ。<br>録している場合は、CCUS連携情 | 翻の登録・連携を行ってください。                           |     |   |
|                |            | CCUS連携に成功で        | するとCCUSに登録された職種・       | 免許などの詳細情報を取得できるようになります。                    |     |   |

🛯 ヘルプセンター

お客様番号:0064-7569 Copyright © RVSTA, Inc. All Rights Reserved. また、Buildeeで記録した入退場実績をCCUSへ送信できるようになります。

### 3.1 作業員の登録 ⑦ 「職種」「基幹技能者」「技能士」の情報を入力する。

(※各情報は入力途中でも更新できます)

| 第一建設工業株… 《        | 第一建設工業株式会  | 社(下請負用) 作業員編集 第一建斗 ()はじめてガイド) ② へい           | 🦻 閉じる 🗙 |
|-------------------|------------|----------------------------------------------|---------|
|                   | 基本情報       | < 佐藤 <u>貝一覧</u>                              |         |
| 訂 <sup>現場─覧</sup> | 顏写真        | 編集をやめる     更新                                |         |
| 現場未選択             | 労務安全基本情報   | 「労務安全基本情報」タブ内の教育欄と「受講表彰履歴」タブにも関連した入力項目があります。 | Â       |
| ■ 現場体制 (施工体系図)    | 職種・免許・資格 🔺 |                                              |         |
| <br>自社情報          | 保険加入状況     | ■職種                                          |         |
| AT 会社情報           | 既往症 🔺      | 特殊作業員 - 特殊作業員                                |         |
|                   | 健康診断 🔺     | └────────────────────────────────────        |         |
|                   | 緊急連絡先 🔥 🔥  | 職種名                                          |         |
|                   | 受講表彰履歴     | 軌道工 - 軌道工                                    |         |
| 協力会在情報            |            | 追加する                                         |         |
| ▲ 代行先一覧           |            | CCUS連携に必要な「職種・立場」は現場体制(施工体系図)から設定してください。     |         |
| 🔓 代行登録申請          |            |                                              |         |
| 🗳 自社の代行元一覧        |            | ■ゴ於体が考                                       | •       |
|                   |            |                                              |         |
|                   |            | 追加する                                         |         |
|                   |            |                                              |         |
|                   |            | 技能士                                          |         |
|                   |            | 追加する                                         |         |
|                   |            |                                              |         |
|                   |            | 免許資格                                         |         |
| ▲ 通知一覧            |            | Ω.                                           |         |
| ·<br>の へルプヤンター    |            | 名称         安全書類項目         1級土木施工管理技士         |         |
|                   |            | 日本 2015年10日1日日日日日日日日日日日日日日日日日日日日日日日日日日日日日日日日 | -       |
|                   |            | 【初期設定編】 48                                   |         |

| 3.1              | 作業                               | <b>美員の登録</b>                                | <b>录</b>                                                                  |            |
|------------------|----------------------------------|---------------------------------------------|---------------------------------------------------------------------------|------------|
| 8                | 「免許資格                            | A」の情報入力し                                    | て、「更新」をクリックす                                                              | する。        |
| 第一建设工業株…  《      | (※各情報は<br>免許・資格<br>※ <b>特別教育</b> | 入力途中でも更新で<br>ごとに名称・番号・<br>・ <b>技能講習などの履</b> | きます)<br>有効期限を入力し、免許証・資格<br><b>歴入力は、ここでは行わない。</b>                          | 証の写しを添付する。 |
| <br>現場情報         | 基本情報                             | ∽作業→一覧                                      |                                                                           |            |
| □ 現場一覧           | 顏写真                              |                                             |                                                                           |            |
| <br>現場未選択        | 労務安全基本情報                         | 免許資格                                        |                                                                           |            |
| ■ - 現場体制 (施工体系図) | 職種・免許・資格 🔒                       | -                                           |                                                                           | m          |
| <br>自社情報         | 保険加入状況 🛕                         | 名称                                          | 1級土木施工管理技士                                                                |            |
| ▲ 会社情報           | 既往症 🔺                            | 免許資格番号                                      | 123456789                                                                 |            |
| 👱 ユーザー一覧         | 健康診断                             | 取得年月日                                       | 2022 年 02 月 10 日                                                          |            |
| 🛓 作業員一覧          | 緊急連絡先 🛕                          | 有効期間                                        |                                                                           |            |
| <br>協力会社情報       | 受講表彰履歴                           | 右动期阳年日日                                     | 年月日                                                                       |            |
| 🗼 代行先一覧          |                                  |                                             | お手元の証明書・免許証に記載された有効期限年月日と一致しているか必ずご確認ください。                                |            |
| 🔓 代行登録申請         |                                  |                                             | 証明書・免許証         サンプル合格者証.jpg                                              | Ū.         |
| 🗳 自社の代行元一覧       |                                  | 証明音・光計証                                     | 種別 証明書・免許証 ▼ ファイルを選択してください (愚大 ファイル選択)<br>50MB) ファイルを選択してください (愚大 ファイル選択) |            |
|                  |                                  |                                             |                                                                           | m          |
|                  |                                  | 名称                                          | 監理技術者資格者                                                                  |            |
|                  |                                  | 免許資格番号                                      | 123456789                                                                 |            |
|                  |                                  | 取得年月日                                       | 2023 年 05 月 10 日                                                          |            |
|                  |                                  | 有効期間                                        |                                                                           |            |
|                  |                                  | 有効期限年月日                                     | 年 月 日<br>お手元の証明書・免許証に記載された有効期限年月日と一致しているか必ずご確認ください。                       |            |
|                  |                                  |                                             | 証明書・免許証 サンプル合格者証.jpg                                                      | ŵ          |
|                  |                                  | 証明書・免許証                                     | 種別 証明書・免許証 ▼ ファイルを選択してください(最大 ファイル選択) 50MB)                               |            |

#### 【初期設定編】

## 3.1 作業員の登録

#### ⑨ 基本情報の「保険加入状況」→「編集」をクリックする。

(※各情報は入力途中でも更新できます)

| 第一建設工業株…  《    | 第一建設工業株式会社   | 上(下請負用) 作業員編集 第一建斗                                       | () はじめてガイド () へル                              |
|----------------|--------------|----------------------------------------------------------|-----------------------------------------------|
|                | 基本情報         | ∽ <u>作業員一覧</u>                                           |                                               |
| <b>Ⅲ</b> 現場─覧  | 顏写真          | 編集                                                       |                                               |
| ダミー工事(新潟)      | 労務安全基本情報     | 基本情報                                                     |                                               |
| ■ 現場体制 (施工体系図) | 職種・免許・資格 🔒 🛕 |                                                          | 本社                                            |
| <br>自社情報       | 保険加入状況       |                                                          | 支店のデフォルトは本社となります。支店の登録、支店への配属は企業管理者のみが実行できます。 |
| AT 会社情報        | 既往症          | 姓                                                        | 第一                                            |
| ▲ ユーザー一覧       | 健康診断         | 名                                                        | 建斗                                            |
| 🛓 作業員一覧        | 緊急連絡先        | 17.1                                                     | ガイイエ                                          |
|                | 受講表彰履歴       |                                                          |                                               |
| 🗼 代行先一覧        |              | X1                                                       | ケント                                           |
| 🔓 代行登録申請       |              | 性別                                                       | 男性                                            |
| 🔓 自社の代行元一覧     |              | 生年月日                                                     | 1995年08月10日                                   |
|                |              |                                                          |                                               |
|                |              | CCUS連携情報                                                 |                                               |
|                |              | -<br>CCUSに技能者登録している場合は、CCUS連携情                           | <b>青報の登録・連携を行ってください。</b>                      |
| ▲ 通知一覧         |              | CCUS連携に成功するとCCUSに登録された職種・<br>また、Buildeeで記録した入退場実績をCCUSへ送 | 免許などの詳細情報を取得できるようになります。<br>気信できるようになります。      |

? ヘルプセンター

お客様番号:0064-7569 Copyright © RVSTA, Inc. All Rights Reserved.

# 3.1 作業員の登録 ①「健康保険」「年金保険」の情報入力して、「更新」をクリックする。

(※各情報は入力途中でも更新できます)

| 第 <del>一建設工業株</del> … 《 | 第一建設工業株: | 式会社      | (下請負用) 作業員編集 第一建      | <sup>2</sup> 斗                                                       |   |
|-------------------------|----------|----------|-----------------------|----------------------------------------------------------------------|---|
| 現場情報                    | 基本情報     |          | ← 作業員一覧               |                                                                      |   |
| चो <del>ग्र⊌</del> –5   | 顏写真      |          | 編集をやめる 更新             | )                                                                    |   |
| 現場未選択                   | 労務安全基本情報 |          | 健康保険                  |                                                                      |   |
| ■【 現場体制 (施工体系図)         | 職種・免許・資格 |          | お手元に健康保険証をご用意頂き「社会保険  | 険に関するマニュアル」を参照しながら、ご登録頂くとスムーズです。                                     |   |
| <br>自社情報                | 保険加入状況   | A        | 加入状況                  | 代報用態 🦳 📻 有 🔵 週期総外                                                    |   |
| AT 会社情報                 | 既往症      |          | 保険種類                  |                                                                      |   |
| ▲ ユーザー一覧                | 健康診断     | <b>A</b> |                       |                                                                      |   |
| <u>之</u> 作業員一覧          | 緊急連絡先    | <b>A</b> | 保険者名                  | 第一連斗                                                                 |   |
|                         | 受講表彰履歴   |          | 有効期限                  | 年 月 日                                                                |   |
| ★ 代行先一覧                 |          |          |                       | 健康保険証に有効期限の記載がある場合は記載をしてください。                                        |   |
| 🔓 代行登録申請                |          |          |                       | 保険証 健康保険者証 (サンプル) .png                                               | Ô |
| ዿ 自社の代行元一覧              |          |          |                       | 福別 保険証 ファイルを選択してください(最大50 ファイル海拔)                                    |   |
|                         |          |          |                       | Hand Monan A MB)                                                     |   |
|                         |          |          | 添付書類                  | 以下の情報は黒塗り(マスキング)して添付して頂けますようお願いします。                                  |   |
|                         |          |          |                       | <ul> <li>・他者の個人情報</li> <li>・ マイナンバー</li> <li>・ 被保険者等記号・番号</li> </ul> |   |
|                         |          |          |                       | <ul> <li>・保険者番号</li> <li>・QRコード</li> <li>・基礎年金番号</li> </ul>          |   |
|                         |          |          |                       |                                                                      |   |
|                         |          |          |                       |                                                                      |   |
|                         |          |          |                       |                                                                      |   |
|                         |          |          | お子元に牛釜保険の各種通知書・加入証明語  | 書なこをご用息見さ NII芸味須に開するマニュアル」を参照しなからご登録頂くとスムースです。                       |   |
|                         |          |          | 加入状况 安全               |                                                                      |   |
|                         |          |          | 保険種類                  | (#7516H) 厚生年金                                                        |   |
|                         |          |          |                       |                                                                      |   |
|                         |          |          | 17-1-11 - 1990 71 - L |                                                                      |   |
|                         |          |          | 有効期限                  | 年 月 日                                                                |   |
|                         |          |          |                       | 加入証明者として健康保険証を添付される場合は、健康保険証の有効期限を記載してください。                          |   |
|                         |          |          |                       | 保険証 厚生年金保険証(サンプル).png                                                | Ô |
|                         |          |          |                       | 種別 保険証 ▼ ファイルを選択してください(最大50 ファイル選択                                   |   |
| ▲ 送知_FF                 |          |          | Last Aukation com     | ) MB/                                                                |   |
|                         |          |          | 深门吉英                  | 以下の清朝は黒塗り(マスキング)して添付して頂けますようお願いします。<br>・他者の回人情報<br>・住民軍コード           |   |
| 122##R - 0064 7560      |          |          |                       | ・ロロション/IFT         ・ロロション/IFT           ・マイナンバー         ・被保険者等記号・番号  |   |
|                         |          |          |                       |                                                                      |   |

#### **3.1** 作業員の登録 (11) 「雇用保険」「その他伝達事項など」「退職金共済」の情報を入力して、 「更新」をクリックする。(※各情報は入力途中でも更新できます)

| 第一建設工業株… 《     | 第一建設工業株式 | 式会社      | (下請負用) 作業員編集                       | 第一建斗                |                                               |          |                              |         |
|----------------|----------|----------|------------------------------------|---------------------|-----------------------------------------------|----------|------------------------------|---------|
| 見場情報           | 基本情報     |          | ← <u>作業員一覧</u>                     |                     |                                               |          |                              |         |
| □ 現場─覧         | 顧写真      |          | 編集をやめる 更                           | ۲.                  |                                               |          |                              |         |
| 現場未選択          | 労務安全基本情報 | 1        | 雇用保険                               |                     |                                               |          |                              |         |
| 🚦 現場体制 (施工体系図) | 職種・免許・資格 |          | -<br>お手元に雇用保険被保険者証をご               | 「用意頂き「社会保険          | 剣に関するマニュアル」                                   | を参照しなが   | らご登録頂くとスムーズです。               |         |
|                | 保険加入状況   | A        | 加入状況                               | 安全実績項目              |                                               | 、適田降外    |                              |         |
| ▲ 会社情報         | 既往症      | A        |                                    |                     |                                               |          |                              |         |
| ≗ ユーザー一覧       | 健康診断     | A        | 被保険者種類                             | 安全害類項目              | 一般                                            |          | <b>*</b>                     |         |
| 🛓 作業員一覧        | 緊急連絡先    | A        | 被保険者番号                             | 安全害類項目              | 1234-567890-1                                 |          |                              |         |
| <br>3力会社情報     | 受講表彰履歴   |          |                                    |                     | 保険証                                           |          | 雇用保険被保険者証(サンプル).png          | Ŵ       |
| 未代行先 覧         |          |          |                                    |                     | 1201                                          |          | ファイルを選択してください(最大50           | _       |
| 🔓 代行登録申請       |          |          |                                    |                     | 相別保険証                                         | Ŧ        | MB)                          | ファイル選択  |
| 🔩 自社の代行元―覧     |          |          | 添付書類                               |                     | 以下の情報は黒塗り                                     | (マスキング)  | して添付して頂けますようお願いします。          |         |
|                |          |          |                                    |                     | <ul> <li>・他者の個人情報</li> <li>・マイナンバー</li> </ul> |          | ・住民票コード<br>・被保険者等記号・番号       |         |
|                |          |          |                                    |                     | <ul> <li>・保険者番号</li> <li>・基礎年金番号</li> </ul>   |          | QR⊐−ド                        |         |
|                |          | l        |                                    |                     |                                               |          |                              |         |
|                |          | (        | この他に法市頂から                          |                     |                                               |          |                              |         |
|                |          |          | ての地位単現なと                           |                     |                                               |          |                              |         |
|                |          |          |                                    |                     |                                               |          |                              |         |
|                |          |          | ХE                                 |                     |                                               |          |                              |         |
|                |          |          |                                    |                     | 健康保険・年金・雇用保!                                  | 険の加入状況に関 | _⊿<br>刺して、他に伝達すべき事項があればこちらに記 | してください。 |
|                |          | <b>`</b> |                                    |                     |                                               |          |                              |         |
|                |          | - (      | 退職金共済                              |                     |                                               |          |                              |         |
|                |          |          | - ご注意                              |                     |                                               |          |                              |         |
|                |          |          | 建退共と中退共は同時加入が行う<br>その他退職金共済制度は、建退共 | Lません。<br>まおよび中退共と同時 | 勃加入できるものを登録                                   | してください。  |                              |         |
|                |          |          |                                    |                     |                                               |          |                              |         |
|                |          |          | 建退共加入状况                            | 安全害類項目              | ◎無○有                                          |          |                              |         |
|                |          |          | 建退共被共済者番号                          |                     |                                               |          |                              |         |
|                |          |          | 中退共加入状况                            | 安全害類項目              | ◎無○有                                          |          |                              |         |
| ▲ 通知─覧         |          |          |                                    |                     | - ··· • ··                                    |          |                              |         |
| 2 へしプセンター      |          | - I      | 中退共契約者番号                           |                     |                                               |          |                              |         |
|                |          |          |                                    |                     |                                               |          | 【初期                          | 公定編】    |

#### 

(※各情報は入力途中でも更新できます)

| 第一建設工業株… 《     | 第一建設工業株式会 | 社(下請負用)        | 作業員編集 第一建斗       | (                                    | 🚺 はじめてガイド  | ? ヘレプ |
|----------------|-----------|----------------|------------------|--------------------------------------|------------|-------|
|                | 基本情報      | ∽ <u>作業員一覧</u> |                  |                                      |            |       |
| 訂現場一覧          | 顏写真       | 編集             |                  |                                      |            |       |
| ダミー工事(新潟)      | 労務安全基本情報  | 基本情報           |                  |                                      |            |       |
| ■ 現場体制 (施工体系図) | 職種・免許・資格  |                |                  | 本社                                   |            |       |
| <br>自社情報       | 保険加入状況    | 又占             |                  | 支店のデフォルトは本社となります。支店の登録、支店への配属は企業管理者の | Dみが実行できます。 |       |
| 📢 会社情報         | 既往症       | ý <u>t</u>     |                  | 第一                                   |            |       |
| ▲ ユーザー一覧       | 健康診断      | 名              |                  | 建斗                                   |            |       |
| 🛓 作業員一覧        | 緊急連絡先     | +7.4           |                  | <i>4111</i>                          |            |       |
|                | 受講表彰履歴    |                |                  | 211)                                 |            |       |
| 뢌 代行先一覧        |           | X-1            |                  | ケント                                  |            |       |
| 🔓 代行登録申請       |           | 性別             |                  | 男性                                   |            |       |
| 🔓 自社の代行元一覧     |           | 生年月日           |                  | 1995年08月10日                          |            |       |
|                |           |                |                  |                                      |            |       |
|                |           | <b>CCUS連携</b>  | 情報               |                                      |            |       |
|                |           | ー<br>CCUSに技能者  | 登録している場合は、CCUS連携 | 青報の登録・連携を行ってください。                    |            |       |
| ▲ 通知一覧         |           | CCUS連携に成       | 功するとCCUSに登録された職種 | ・免許などの詳細情報を取得できるようになります。             |            |       |

🛯 ヘルプセンター

お客様番号:0064-7569 Copyright © RVSTA, Inc. All Rights Reserved. また、Buildeeで記録した入退場実績をCCUSへ送信できるようになります。

## 3.1 作業員の登録 <sup>13</sup>「既<sup>往症」の情報を入力して、「更新」をクリックする。</sup>

(※各情報は入力途中でも更新できます)

| 第一建設工業株… 《<br>  | 第一建設工業株式会社 | (下請負用) 作業員編集 第一建斗                     | 🕜 はじめてガイド | ? ヘルプ | 閉じる |
|-----------------|------------|---------------------------------------|-----------|-------|-----|
|                 |            |                                       |           |       |     |
| 200700 TELEV    | 基本情報       |                                       |           |       |     |
| <b>□</b> ] 現場─覧 | 顏写真        | 編集をやめる 更新                             |           |       |     |
| 現場未選択           | 労務安全基本情報   | 既往症                                   |           |       |     |
| ■[書現場体制 (施工体系図) | 職種・免許・資格   |                                       |           |       |     |
| <br>自社情報        | 保険加入状況     |                                       |           |       |     |
| ▲ 会社情報          | 既往症        |                                       |           |       |     |
| 💄 ユーザー一覧        | 健康診断       | 低血圧 安全書類項目 ④ 無 〇 有                    |           |       |     |
| 🚊 作業員一覧         | 緊急連絡先      | 狭心症                                   |           |       |     |
|                 | 受講表彰履歴     | · · · · · · · · · · · · · · · · · · · |           |       |     |
| ▲ 代行先一覧         |            |                                       |           |       |     |
| ••••<br>        |            |                                       |           |       |     |
|                 |            | 夜盲症 安全書類項目 ④ 無 〇 有                    |           |       |     |
|                 |            | 馬鞭式創傷綜合症 安全書類項目 ④ 無 〇 有               |           |       |     |
|                 |            | 腰痛                                    |           |       |     |
|                 |            |                                       |           |       |     |
|                 |            |                                       |           |       | I   |
|                 |            | その他 安全書類項目                            |           |       |     |

🜲 通知一覧

🕜 ヘルプセンター

#### 3.1 作業員の登録 ④ 基本情報の「健康診断」→「編集」をクリックする。

(※各情報は入力途中でも更新できます)

| 第一建設工業株… 《     | 第一建設工業株式会社   | 土(下請負用) 作業員編集 第一建斗              | ()はじめてガイド (? ヘル                               |
|----------------|--------------|---------------------------------|-----------------------------------------------|
| 現場情報           | 基本情報         | ← <u>作業員一覧</u>                  |                                               |
| <b>Ⅲ</b> 現場─覧  | 顏写真          | 編集                              |                                               |
| ダミー工事(新潟)      | 労務安全基本情報     | 基本情報                            |                                               |
| ■ 現場体制 (施工体系図) | 職種・免許・資格 🔒 🛕 |                                 | 本社                                            |
| <br>自社情報       | 保険加入状況       |                                 | 支店のデフォルトは本社となります。支店の登録、支店への配属は企業管理者のみが実行できます。 |
| AT 会社情報        | 既往症          | 姓                               | 第一                                            |
| ▲ ユーザー一覧       | 健康診断         | <br>名                           | 建斗                                            |
| 🛓 作業員一覧        | 緊急連絡先        | +7.4                            | ガノノエ                                          |
|                | 受講表彰履歴       |                                 |                                               |
| 📌 代行先一覧        |              | X-1                             | ケント                                           |
| 🔓 代行登録申請       |              | 性別                              | 男性                                            |
| 🔒 自社の代行元一覧     |              | 生年月日                            | 1995年08月10日                                   |
|                |              |                                 |                                               |
|                |              | CCUS連携情報                        |                                               |
|                |              | -<br>CCUSに技能者登録している場合は、CCUS連携情報 | 服の登録・連携を行ってください。                              |

🌲 通知一覧

🕜 ヘルプセンター

お客様番号:0064-7569 Copyright © RVSTA, Inc. All Rights Reserved. CCUS連携に成功するとCCUSに登録された職種・免許などの詳細情報を取得できるようになります。

また、Buildeeで記録した入退場実績をCCUSへ送信できるようになります。

### 3.1 作業員の登録 <sup>15</sup> 「健<sup>康診断」に情報を入力して、「更新」をクリックする。</sup>

(※各情報は入力途中でも更新できます)

| 第一建設工業株… 《               | 第一建設工業株式会社 | (下請負用) 作業員編集 第一建斗 | 0                                                   | )はじめてガイド ? ヘルプ | 閉じる 🗙 |
|--------------------------|------------|-------------------|-----------------------------------------------------|----------------|-------|
|                          | 基本情報       | ← <u>作業員一覧</u>    |                                                     |                |       |
| <b>前 <sup>現場一覧</sup></b> | 顏写真        | 編集をやめる 更新         |                                                     |                |       |
| 現場未選択                    | 労務安全基本情報   | 健康診断              |                                                     |                |       |
| ■ - 現場体制 (施工体系図)         | 職種・免許・資格   | 受診日 安全書類項目        | 2023 年 12 月 15 日                                    |                |       |
| <br>自社情報                 | 保険加入状況     |                   |                                                     |                |       |
| ▲ 会社情報                   | 既往症        | 受診病院              | ○○病院                                                |                |       |
| 💄 ユーザー一覧                 | 健康診断       | 所見                |                                                     |                |       |
| 🛓 作業員一覧                  | 緊急連絡先      |                   | 左 15                                                |                |       |
|                          | 受講表彰履歴     | 視力                | 右 1.5                                               |                |       |
| ▲ 代行先一覧                  |            |                   |                                                     |                |       |
| 🖓 代行登録申請                 |            | 血圧 安全書類項目         |                                                     |                |       |
| <br>□ 自社の代行元一覧           |            |                   | ► 82                                                |                |       |
| <u> </u>                 |            | X線所見              | なし                                                  |                |       |
|                          |            | 糖検查               |                                                     |                |       |
|                          |            | 金生にして際で到空社会社      |                                                     |                |       |
|                          |            |                   |                                                     |                |       |
|                          |            |                   |                                                     |                |       |
|                          |            | ●特殊健康診断           |                                                     |                |       |
|                          | 健康記        | 参断結果(写し)を     る   | ≲付する場合は、P.45の手順により添付する                              |                |       |
| ▲ 通知一覧                   |            |                   |                                                     |                |       |
|                          |            | 特殊健康診断            | 2021年10月末より、この項目への人力および労務女主書類への出力を停止させて見さました。       |                |       |
|                          |            |                   | 登録情報の移行が木売了の場合は、早期に下記の各特殊健康珍断欄への登録をお願い致し<br>【初期設定編】 | 56             |       |

#### 3.1 作業員の登録 <sup><sup>1</sup>⑥ 基本</sup>情報の「緊急連絡先」→「編集」をクリックする。

(※各情報は入力途中でも更新できます)

| 第一建設工業株…  《    | 第一建設工業株式 | 会社(下請負用)               | 作業員編集 第一建斗                              | 🚺 はじめてガイド                                     | ?~VI.3 |
|----------------|----------|------------------------|-----------------------------------------|-----------------------------------------------|--------|
|                | 基本情報     | い <u>作業員一覧</u>         |                                         |                                               |        |
| 訂現場─覧          | 顏写真      | 編集                     |                                         |                                               |        |
| ダミー工事(新潟)      | 労務安全基本情報 | ▲ 基本情報                 |                                         |                                               |        |
| ■ 現場体制 (施工体系図) | 職種・免許・資格 |                        |                                         | 本社                                            |        |
| <br>自社情報       | 保険加入状況   |                        |                                         | 支店のデフォルトは本社となります。支店の登録、支店への配属は企業管理者のみが実行できます。 |        |
| AT 会社情報        | 既往症      | ▲ 姓                    |                                         | 第一                                            |        |
| ▲ ユーザー一覧       | 健康診断     | ▲<br>名                 |                                         | 建斗                                            |        |
| 🛓 作業員一覧        | 緊急連絡先    | A                      |                                         |                                               |        |
|                | 受講表彰履歴   |                        |                                         |                                               |        |
| 🗼 代行先一覧        |          | УТ                     |                                         | ケント                                           |        |
| 🔓 代行登録申請       |          | 性別                     |                                         | 男性                                            |        |
| 🔓 自社の代行元一覧     |          | 生年月日                   |                                         | 1995年08月10日                                   |        |
|                |          |                        |                                         |                                               |        |
|                |          | <b>CCUS連携</b>          | 情報                                      |                                               |        |
|                |          | CCUSに技能者               | 脊登録している場合は、CCUS連携性                      | 青報の登録・連携を行ってください。                             |        |
| ▲ 通知一覧         |          | CCUS連携に成<br>また、Buildee | 战功するとCCUSに登録された職種<br>₂で記録した入退場実績をCCUSへ返 | ・免許などの詳細情報を取得できるようになります。<br>送信できるようになります。     |        |

? ヘルプセンター

お客様番号:0064-7569 Copyright © RVSTA, Inc. All Rights Reserved.

## 3.1 作業員の登録 ① 「緊<sup>急連絡先」に情報を入力して、「更新」をクリックする。</sup>

(※各情報は入力途中でも更新できます)

| 第一建設工業株… 《                          | 第一建設工業株式会社 | (下請負用) 作業員編集 第 | 一建斗    |                   | 🚺 はじめてガイド | ? へいプ | 閉じる X |
|-------------------------------------|------------|----------------|--------|-------------------|-----------|-------|-------|
|                                     | 基本情報       | ← <u>作業員一覧</u> |        |                   |           |       |       |
| ⅲ <sup>現場一</sup> 覧                  | 顏写真        | 編集をやめる 更新      |        |                   |           |       |       |
| 現場未選択                               | 労務安全基本情報   | 緊急連絡先          |        |                   |           |       |       |
| ■ - 現場体制 (施工体系図)                    | 職種・免許・資格   | 連絡先氏名          | 安全書類項目 | 第一設子              |           |       |       |
| <br>自社情報                            | 保険加入状況     |                |        |                   |           |       |       |
| ▲ 会社情報                              | 既往症        | 統內             | 安全書類項目 | *                 |           |       |       |
| ▲ ユーザー一覧                            | 健康診断       | 郵便番号           |        | 950 - 8111        |           |       |       |
| 🛓 作業員一覧                             | 緊急連絡先 🔺    | 都道府県           | 安全書類項目 | 新潟県               |           |       |       |
| <br>協力会社情報                          | 受講表彰履歴     |                |        |                   |           |       |       |
| ♣ 代行先一覧                             |            | 市区町村           | 安全書類項目 | 新潟市中央区            |           |       |       |
| 🔓 代行登録申請                            |            | 丁目・番地          | 安全書類項目 | 783640            |           |       |       |
| 🗳 自社の代行元一覧                          |            | 建物名・部屋番号等      | 安全書類項目 | (例)赤坂ビルディング       |           |       |       |
|                                     |            | 電話番号           | 安全書類項目 | 012 - 5432 - 1012 |           |       |       |
| <ul> <li>▲ 通知一覧</li> <li></li></ul> |            |                |        |                   |           |       |       |

## 3.1 作業員の登録

#### 18 基本情報の「受講表彰履歴」→「編集」をクリックする。

(※各情報は入力途中でも更新できます)

| 第一建設工業株…  《    | 第一建設工業株式会社   | と(下請負用) 作業員編集 第一建斗                                       |                                               |
|----------------|--------------|----------------------------------------------------------|-----------------------------------------------|
|                | 基本情報         | ら <u>作業員一覧</u>                                           |                                               |
| <b>訂</b> 現場─覧  | 顔写真          | 編集                                                       |                                               |
| ダミー工事(新潟)      | 労務安全基本情報 🔒   | 基本情報                                                     |                                               |
| ➡ 現場体制 (施工体系図) | 職種・免許・資格 🔒 🛕 | ±r:                                                      | 本社                                            |
|                | 保険加入状況       | 义卢                                                       | 支店のデフォルトは本社となります。支店の登録、支店への配属は企業管理者のみが実行できます。 |
| AT 会社情報        | 既往症 🔒        | 姓                                                        | 第一                                            |
| ▲ ユーザー一覧       | 健康診断         | 名                                                        | 建斗                                            |
| 🛓 作業員一覧        | 緊急連絡先        | 17.1                                                     | おノノエ                                          |
|                | 受講表彰履歴       |                                                          | 2112                                          |
| 뢌 代行先一覧        |              | X1                                                       | ケント                                           |
| 🔓 代行登録申請       |              | 性別                                                       | 男性                                            |
| 🖳 自社の代行元一覧     |              | 生年月日                                                     | 1995年08月10日                                   |
|                |              |                                                          |                                               |
|                |              | CCUS連携情報                                                 |                                               |
|                |              | -<br>CCUSに技能者登録している場合は、CCUS連携情                           | 報の登録・連携を行ってください。                              |
| ▲ 通知一覧         |              | CCUS連携に成功するとCCUSに登録された職種・<br>また、Buildeeで記録した入退場実績をCCUSへ送 | 免許などの詳細情報を取得できるようになります。<br>信できるようになります。       |

2 ヘルプセンター

お客様番号:0064-7569 Copyright © RVSTA, Inc. All Rights Reserved.

# 3.1 作業員の登録 ⑨「技能講習受講履歴」「特別教育受講履歴」「安全衛生教育受講履歴」 に情報を入力して、「更新」をクリックする。

(※各情報は入力途中でも更新できます)

| 第一建設工業株… 《               | 第一建設工業株式会社 | (下請負用) 作業員編集 第一建斗 (1)                                                                                               | ಟಿರಿದರೆಗ್ ?∿ಒರೆ | 閉じる X    |
|--------------------------|------------|----------------------------------------------------------------------------------------------------|-----------------|----------|
|                          | 基本情報       | ☆ 作業具一覧                                                                                                    |                 |          |
| <b>汕 <sup>現場一覧</sup></b> | 顔写真        | 編集をやめる 更新                                                                                                    |                 | <b>-</b> |
| 現場未選択                    | 労務安全基本情報   | 「労務安全基本情報」タブ内の教育機と「職種・免許・資格」タブにも関連した入力項目があります。                                                                      |                 |          |
| ■[■ 現場体制 (施工体系図)         | 職種・免許・資格   |                                                                                                    |                 |          |
| <br>自社情報                 | 保険加入状況     | 技能講習受講履歴                                                                                                    |                 |          |
| ▲ 会社情報                   | 既往症        | <                                                                                                    |                 |          |
| 💄 ユーザー一覧                 | 健康診断       |                                                                                                    |                 |          |
| 🛓 作業員一覧                  | 緊急連絡先      | 特別教育受講履歴                                                                                                    |                 |          |
|                          | 受講表彰履歴     | 追加する                                                                                                    |                 |          |
| ▲ 代行先一覧                  |            |                                                                                                    |                 |          |
|                          |            | 安全衛生教育受講履歴                                                                                                    |                 |          |
| 🗳 自社の代行元─覧               |            | -<br>                                                                                                    |                 |          |
|                          |            | 一         受全衛生講習名称         安全書類項目         丸のご等取扱い作業従事者教育(労)           受講年月日         2020 年 10 月 10 日           有効期間 |                 |          |
|                          |            | 有効期限年月日     年     月     日       受講証明書     丸のご.png     面                                                             |                 |          |
|                          |            | 受講証明書<br>種別 受講証明書 ▼ ファイルを選択してください(最大 ファイル選択<br>50MB)                                                                |                 |          |
| ▲ 通知─覧                   |            | 追加する                                                                                                    |                 | -        |

# 3.1 作業員の登録

#### その他の登録方法

作業員を登録する方法の一つに、エクセルの一括登録もあります。この 手順については、buildeeのヘルプセンターで詳しい情報を確認できます。

<mark>ヘル</mark>プセンター:<u>https://buildee.zendesk.com/hc/ja</u>

top > マニュアル > 協力会社向けマニュアル > 共通マスタ > 協力会社管理者向け利用準備マニュアル(マスタ登録編)

## 3.2 作業員のCCUS連携

#### この操作は、作業員のCCUS連携を行うためのものです。 (※CCUSに登録している会社のみが操作)

# 3.2 作業員のCCUS連携 (CCUS登録会社のみ操作) ① 共通マスタメニューの「作業員一覧」をクリックして、CCUS連携を行う 作業員の「確認」をクリックする。

| 現場情報<br>前 <sup>現場一覧</sup><br><sup>現場未選択</sup> | 新規作成     削除     退職した作業員がいる場合はごちらをご確認ください。       作業員一括取り込み ②     作業員の代行登録を依頼する ③     CCUS一括連携 |                          |                     |                               |                                    |               |                 |                |            |  |
|-----------------------------------------------|----------------------------------------------------------------------------------------------|--------------------------|---------------------|-------------------------------|------------------------------------|---------------|-----------------|----------------|------------|--|
| ■ - 現場体制 (施工体系図)                              | 作業員の登録にめたつては、登録する作業員の                                                                        | 2個人情報が第三者(リハスタ、建設現場の元請:  | 企業、及OBuildeeの登録ユーサー | - C、作業員か人場し、メ                 | (は人場した現場の元請企業、上                    | 111ト請爭業者)に捉供る | されることにつき、利用目的を明 | 明末しに上で同恵を取得してく | いころい。      |  |
| <br>自社情報                                      | 検索条件(検索結果7件) < <u>検索条件クリア</u><br>支店 F2 (カナ検索                                                 |                          |                     | 医生动象                          | 77-47                              |               |                 |                |            |  |
| AT 会社情報                                       | 支店を選択     ▼     氏名または力:                                                                      | ナ CCUS技能者IDを入力 □連携       | エラー<br>不整合          | □□ 期限切れ間近情報あり<br>□ 期限切れ間近情報あり | <ul> <li>フ 」 退職した作業員を表述</li> </ul> | テ 検索          |                 |                |            |  |
| ≗ ユーザー一覧                                      |                                                                                              | □ 未設                     | 定 未確認               | 🗌 期限切れ情報あり                    |                                    |               |                 |                |            |  |
|                                               | 検究条件で文店を選択して作業員が見つからない場合、3                                                                   | 文店を木選択にし氏名のみで再度検索してくたさい。 | 1                   |                               |                                    |               |                 |                |            |  |
| 協力会社情報                                        | ■ 支店名↓↑                                                                                      | 氏名↓↑                     | 生年月日↓↑              | CCUS技能者<br>ID↓↑               | 連携状態                               | レベル           | 整合性確認           | ステータス          |            |  |
|                                               |                                                                                              | ダイイチ ケンカッツ               | 1972/09/20          |                               | 木設定                                |               |                 |                | 確認         |  |
|                                               |                                                                                              | Daiichi Kensetsu         |                     |                               |                                    |               |                 |                |            |  |
| 12 目社の代行元一覧                                   | □ 本社                                                                                         | ダイイチ サブロウ<br>第一 三郎       | 1983/04/01          |                               | 未設定                                |               |                 | 在籍             | 確認         |  |
|                                               | □ 本社                                                                                         | イチケン ジロウ<br>一建 次郎        | 1950/01/01          |                               | 未設定                                |               |                 | 在籍             | 確認 🛕       |  |
|                                               | □ 本社                                                                                         | ダイイチ ハナコ<br>第一 花子        | 2006/01/01          |                               | 未設定                                |               |                 | 在籍             | 確認 🛕       |  |
|                                               | □ 本社                                                                                         | ダイケン<br>Dai Ken          | 1983/01/01          |                               | 未設定                                |               |                 | 在籍             | 確認 🛕       |  |
|                                               | □ 本社                                                                                         | タナカ イチロウ<br>田中 一郎        | 2020/01/01          |                               | 未設定                                | 1             | 未確認             | 在籍             | <b>RES</b> |  |
|                                               | □ 本社                                                                                         | ダイイチ タロウ<br>第一 太郎        | 1982/01/01          |                               | 未設定                                |               |                 | 在籍             | 確認         |  |

#### 3.2 作業員のCCUS連携 (CCUS登録会社のみ操作) ② 「編集」をクリックする。

| 現場情報        | 基本情報     |   | ← <u>作業員一覧</u>                                                                  |                                                                   |          |
|-------------|----------|---|---------------------------------------------------------------------------------|-------------------------------------------------------------------|----------|
| 1 現場─覧      | 顏写真      |   | 編集                                                                              |                                                                   |          |
| 現場未選択       | 労務安全基本情報 | A | 基本情報                                                                            |                                                                   |          |
| ■           | 職種・免許・資格 | ▲ | 古市                                                                              | 本社                                                                |          |
| <br>自社情報    | 保険加入状況   | ▲ | 义内                                                                              | 支店のデフォルトは本社となります。支店の登録、支店への配属は企業管理者の∂                             | %が実行できます |
| ▲ 会社情報      | 既往症      | A | 姓                                                                               | Daiichi                                                           |          |
| 🛓 ユーザー一覧    | 健康診断     | A | 名                                                                               | Kensetsu                                                          |          |
| 🛓 作業員一覧 🛛 🔺 | 緊急連絡先    | A | 17-7                                                                            | <i>やっ</i> イイチ                                                     |          |
|             | 受講表彰履歴   |   |                                                                                 |                                                                   |          |
| ♣ 代行先一覧     |          |   | X1                                                                              | ケンセツ                                                              |          |
| 🔓 代行登録申請    |          |   | 性別                                                                              | 男性                                                                |          |
| 🔓 自社の代行元一覧  |          |   | 生年月日                                                                            | 1942年09月23日                                                       |          |
|             |          |   | CCUS連携情報                                                                        |                                                                   |          |
|             |          |   | CCUSに技能者登録している場合は、CCUS連<br>CCUS連携に成功するとCCUSに登録された職<br>また、Buildeeで記録した入退場実績をCCUS | 携情報の登録・連携を行ってください。<br>種・免許などの詳細情報を取得できるようになります。<br>へ送信できるようになります。 |          |
|             |          |   |                                                                                 |                                                                   |          |
|             |          |   | CCUS技能者ID                                                                       |                                                                   |          |
|             |          |   | 本人確認番号(セキュリティコード)                                                               | ※本人確認番号は、建設キャリアアップカードの裏面、右下の4桁の数字です。                              |          |
|             |          |   | 【初期設定編】                                                                         |                                                                   | 64       |

#### 3.2 作業員のCCUS連携 (CCUS登録会社のみ操作) ③ 「CCUS連携情報」を入力して、「更新」をクリックする。

| 開写真       展示性や3       原所         現場未望R       万務支金基本情報       日         ***       思始特期(施工体系の)       販量・免許・資格       人         自社情報       成市       支市       大社         自社情報       原用       支市       大社         会 指摘線       配住店       人       人       大社         文市       原用       工 の       大田       大田       大田         ▲ 1       一日       一日       日       日       日         ▲ 2       二 ワー・貫       健康的近       人       全       空源       日       日         ▲ 作業日一覧       原用       単位 認       Paint       名       図画       日       日         協力会社情報       人                                                                                                    |                  | 基本情報     | ← <u>作業員一覧</u>                                                          |                                                                                       |
|----------------------------------------------------------------------------------------------------|------------------|----------|-------------------------------------------------------------------------|---------------------------------------------------------------------------------------|
| 現最未選択       労務安全基本情報       ▲       基本情報         ● 現場体別(施工体系四)       職種・免許・資格       ▲       次店       本社         宮店       定       支店のデフォルトは本社となります。支店の設ま、支店への設置は企業管理等         ● 会社情報       取社定       ▲         ● 会社情報       取社定       ▲         ● 会社情報       取社定       ▲         ● 会社情報       取社定       ▲         ● 会社情報       取社定       ▲         ● 会社情報       取社定       ●         ● 会社情報       取社定       ●         ● 会社情報       取社定       ●         ● 会社情報       ●       ○         ● 合作表目 - 五       ●       ●         ● 作表目 - 五       ●       ●         ● 作表目 - 五       ●       ●         ● 作先生気       ●       ●         ● 作先生 - 五       ●       ●         ● パイ方を       ●       ●         ●       ●       ●       ●         ●       ●       ●       ●         ●       ●       ●       ●         ●       ●       ●       ●         ●       ●       ●       ●         ●       ●       ●         ●       ● <td>前現場─覧</td> <td>顏写真</td> <td>編集をやめる</td> <td>新</td> | 前現場─覧            | 顏写真      | 編集をやめる                                                                  | 新                                                                                     |
|                                                                                                    | 現場未選択            | 労務安全基本情報 | 基本情報                                                                    |                                                                                       |
| 自社情報     保熱加入状況     ▲     又は     又は     又はのアフォルトは本社となります。更ねの記場、更ねへの記場は全無管理書、       耐 会社情報     展社庫     ▲     姓 包図     Dalichi       ▲ ユーザー気     健康砂灯     ▲     2     2       ● 作菜員一覧     単<200                                                                                                    | ■ - 現場体制 (施工体系図) | 職種・免許・資格 | <b>A</b>                                                                | 本社                                                                                    |
| 開会社情報       既住症       ▲         ▲ ユーザー覧       健康砂斯       ▲         ● 作葉員一覧       風谷鹿       ▲         第急連絡先       ▲       受講表彰獨堅       ゼイ 202         ジロ方六覧       受講表彰獨堅       ゼイ 202       ダイイチ         ジロ方六覧       ジロイデ       メイ 202       ケンセツ         (忙力登録申請       ●       ●       ●       ●         自社の代行一覧       ●       ●       ●       ●         「自社の代行一覧       ●       ●       ●       ●         「CCUS連携情報       ○       ○       ●       ●         「CCUS連携情報       ○       ○       ○       ●         「CCUS技能者登録している場を       は、COUS連携情報の登録・連携を行ってください、<br>CCUS連携された 準確・免許などの詳価 幅を取得できるようになります。<br>また、Buildee TEI録した 入退場 実績をCCUSへ送信できるようになります。         CCUS技能者1D       CCUS技能者1D       ○       ●                                                                                                    |                  | 保険加入状況   |                                                                         | 支店のデフォルトは本社となります。支店の登録、支店への配属は企業管理者(                                                  |
| ▲ ユーザー覧       健康妙所       ▲         第先連編先       ●         受請表彰/帰歴       ゼイ 図         受請表彰/帰歴       ゼイ 図         ジイパチ       ●         受請表彰/帰歴       ゼイ 図         ジイパチ       ジ         少請, 代行法, 覧       ジイ 200         (代行登録申請       ●         ●, 自社の代行元 覧       ビイ 図         ●       「白い 保行元         ●       ●         ●       ●         ●       ●         ●       ●         ●       ●         ●       ●         ●       ●         ●       ●         ●       ●         ●       ●         ●       ●         ●       ●         ●       ●         ●       ●         ●       ●         ●       ●         ●       ●         ●       ●         ●       ●         ●       ●         ●       ●         ●       ●         ●       ●         ●       ●         ●       ●                                                                                                    | ▲ 会社情報           | 既往症      | 4 姓 必須                                                                  | Daiichi                                                                               |
| <ul> <li>▲ 作業員一覧 ▲</li> <li>聚急連絡丸 ▲</li> <li>受講表彰温歴</li> <li>ゼイ 図 </li> <li>ダイイチ</li> <li>ゲイデ</li> <li>メイ 図</li> <li>ケンセツ</li> <li>ゲイア</li> <li>メイ 図</li> <li>ケンセツ</li> <li>(竹7登録申請</li> <li>● 月性 ○ 女性 ○ 子の他</li> <li>生年月日 図</li> <li>● 月生 ○ 女性 ○ 子の他</li> <li>生年月日 図</li> <li>「CCUS連携情報</li> <li>CCUSに技能者登録している場合 は、CCUS連携情報の登録・連携を行ってください。<br/>CCUSに技能者登録した入退場 実績をCCUSへ送信できるようになります。<br/>また、Buildeeで記録した入退場 実績をCCUSへ送信できるようになります。</li> <li>CCUS技能者ID</li> </ul>                                                                                                    | 上 ユーザー−覧         | 健康診断     | A                                                                       | Kencetcu                                                                              |
| 受請表彰滬歴       セイ 図       ダイチ         協力会社情報       メイ 図       ケンセツ         ▶ 代行登録申請       ・       ・         ▶ 自社の代行元一覧       ビ州 図       ・         ● 月社の代行元一覧       ・       ・         ● 日本の相当       ・       ・         ● 日本の相当       ・       ・         ● 日本の相当       ・       ・         ● 日本の相当       ・       ・         ● 日本の相当       ・       ・         ● 日本の相当       ・       ・         ● 日本の相当       ・       ・         ● 日本の相当       ・       ・         ● 日本の相当       ・       ・         ● 日本の相当       ・       ・         ● 日本の相当       ・       ・         ● 日本の相当       ・       ・         ● 日本の相当       ・       ・         ● 日本の目       ●       ●         ● 日本の目       ●       ●         ● 日本の目       ●       ●         ● 日本の目       ●       ●         ● 日本の目       ●       ●         ● 日本の目       ●       ●         ● 日本の目       ●       ●         ● 日本の目       ●       ●         ● 日本の目       ● </td <td>🛓 作業員一覧 🔒</td> <td>緊急連絡先</td> <td></td> <td>Kelsetsu</td>   | 🛓 作業員一覧 🔒        | 緊急連絡先    |                                                                         | Kelsetsu                                                                              |
| <ul> <li>★ 代行先一覧</li> <li>※ 代行登録申請</li> <li>性別 200</li> <li>● 男性 ○女性 ○ その他</li> <li>生年月日 200</li> <li>生年月日 200</li> <li>「CCUS連携情報</li> <li>CCUSに技能者登録している場合は、CCUS連携情報の登録・連携を行ってください。<br/>CCUSに技能者登録している場合は、CCUS連携情報の登録・連携を行ってください。<br/>CCUS連携に成功するとCCUSに登録された職種・免許などの詳細情報を取得できるようになります。<br/>また、Buildeeで記録した入逸場 実績をCCUSへ送信できるようになります。</li> <li>CCUS技能者ID</li> </ul>                                                                                                    |                  | 受講表彰履歴   | セイ 必須                                                                   | ダイイチ                                                                                  |
| ・ (行登録申請         ・ ) 年月日 23         ・ 日            ・ 自社の代行元一覧             生年月日 20             ・ CCUS連携情報             CCUS連携情報             CCUS連携に成功するとCCUSに登録された職種・免許などの詳細情報を取得できるようになります。また、Buildeeで記録した入退場         実績をCCUSへ送信できるようになります。         また、Buildeeで記録した入退場             CCUS技能者ID                                                                                                    | ★ 代行先一覧          |          | メイ <mark>必須</mark>                                                      | ケンセツ                                                                                  |
| 自社の代行元一覧       生年月日 図       1942 年 09 月 23 日         CCUS連携情報       CCUS連携情報         CCUS連携に成功するとCCUSに登録された職種・免許などの詳細情報を取得できるようになります。<br>また、Buildeeで記録した入退場実績をCCUSへ送信できるようになります。         CCUS技能者ID                                                                                                    | ····<br>         |          | 性別 必須                                                                   |                                                                                       |
| <ul> <li>生年月日 図</li> <li>1942 年 09 月 23 日</li> <li>CCUS連携情報</li> <li>CCUSに技能者登録している場合は、CCUS連携情報の登録・連携を行ってください。</li> <li>CCUSに技能者登録している場合は、CCUS連携情報の登録・連携を行ってください。</li> <li>CCUS連携に成功するとCCUSに登録された職種・免許などの詳細情報を取得できるようになります。</li> <li>また、Buildeeで記録した入退場実績をCCUSへ送信できるようになります。</li> <li>CCUS技能者ID</li> </ul>                                                                                                    | □♀」自社の代行元一覧      |          |                                                                         |                                                                                       |
| CCUSに技能者登録している場合は、CCUS連携情報の登録・連携を行ってください。<br>CCUSに技能者登録している場合は、CCUS連携情報の登録・連携を行ってください。<br>CCUS連携に成功するとCCUSに登録された職種・免許などの詳細情報を取得できるようになります。<br>また、Buildeeで記録した入退場実績をCCUSへ送信できるようになります。                                                                                                    |                  |          | 生年月日 22月                                                                | 1942 年 09 月 23 日                                                                      |
| CCUS技能者ID                                                                                                    |                  |          | CCUS連携情報<br>CCUSに技能者登録している場合<br>CCUS連携に成功するとCCUSに<br>また、Buildeeで記録した入退場 | は、CCUS連携情報の登録・連携を行ってください。<br>登録された職種・免許などの詳細情報を取得できるようになります。<br>実績をCCUSへ送信できるようになります。 |
|                                                                                                    |                  |          | CCUS技能者ID                                                               |                                                                                       |
| 本人確認番号(セキュリティコード)<br>※本人確認番号は、建設キャリアアップカーンの裏面、右下の4桁の数字です。                                                                                                    |                  |          | 本人確認番号(セキュリティコー                                                         | ド)<br>※本人確認番号は、建設キャリアアップカードの裏面、右下の4桁の数字です。                                            |

#### 3.2 作業員のCCUS連携 (CCUS登録会社のみ操作) ④ 「同意する」にチェックを入れて、「確定」をクリックする。

| 基本情報      |                                                         |
|-----------|---------------------------------------------------------|
| 支店 😹      | 本社 マ<br>支店のデフォルトは本社となります。支店の登録、支店への配属は企業管理者のみが実行できます。   |
| 姓 🛃       | 作業                                                      |
| 名 10月     | -A1                                                     |
| セイ 🔊      | CCUS連携確認                                                |
| X7 🕅      | CCUSシステムから貴殿のユーザ情報を取得しBuildeeシス<br>テム内に保存いたします。         |
| 性別 図測     | 本連携をもって、CCUSシステムとBuildee間で貴殿のユー<br>ザ情報を使用することに同意いただきます。 |
| 生年月日 🐼 🔊  | ■ 同意する                                                  |
| _         | 展る確定                                                    |
| CCUS連携情報  |                                                         |
| CCUS技能者ID | 10000000000                                             |

### 3.2 作業員のCCUS連携 (CCUS登録会社のみ操作) ⑤-1 CCUS連携に成功した場合。

1.作業員情報が更新される。

| 基本情報      |                                                                          |
|-----------|--------------------------------------------------------------------------|
| 支店        | 本社<br>文店のデノオルトは本社となります。文店の登録、文店へ                                         |
| 姓 1033    |                                                                          |
| 2 00      |                                                                          |
| 1년 🚳      | CCUS連携に成功しました                                                            |
| X-1 🚳     | CCUSから作業員の各種情報を取得する場合は、労務安全基本情報タブなどの編集画面で「CCUSから情報を取得」ボタンを押下し転記を行ってください。 |
| 性別 🚳      | の他                                                                       |
| 生年月日 1831 | 1227 + 03 円                                                              |
|           |                                                                          |

#### 3.2 作業員のCCUS連携 (CCUS登録会社のみ操作) ⑤-2 CCUS連携に失敗した場合。

1.エラー内容を確認する。

#### 連携に失敗しました

CCUSに登録された技能者情報と、Buildeeに入力された作 業員情報が一致しません。 CCUSの登録情報(姓名、セイメイ、生年月日、CCUS技能 者ID、本人確認番号)を確認のうえ、Buildeeの作業員情報 を修正してください。 修正完了後、再度CCUS連携を行ってください。

<正しい情報に修正してもエラーが出る場合> CCUS上で技能者が事業者に所属していない可能性がありま す。CCUSの所属技能者情報を確認してください。 CCUS連携エラーの詳細は<u>こちら</u>をご確認ください。

情報を修正しますか?

このまま作業員の情報を登録して、あとで修正することもできます。

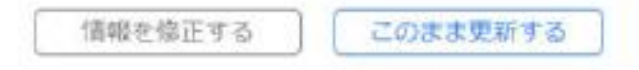

【初期設定編】

## 3.2 作業員のCCUS連携 (CCUS登録会社のみ操作)

<u>(5-2</u> CCUS連携に失敗した場合。

2.作業員情報の修正を行う場合は、「情報を修正する」をクリックする。

<u>──旦現在の情報を登録する場合は、「このまま更新する」をクリックする。</u>

#### 連携に失敗しました

CCUSに登録された技能者情報と、Buildeeに入力された作 業員情報が一致しません。 CCUSの登録情報(姓名、セイメイ、生年月日、CCUS技能 者ID、本人確認番号)を確認のうえ、Buildeeの作業員情報 を修正してください。 修正完了後、再度CCUS連携を行ってください。

<正しい情報に修正してもエラーが出る場合> CCUS上で技能者が事業者に所属していない可能性がありま す。CCUSの所属技能者情報を確認してください。 CCUS連携エラーの詳細は<u>こちら</u>をご確認ください。

情報を修正しますか?

このまま作業員の情報を登録して、あとで修正することもできます。

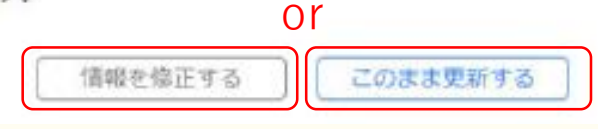

【初期設定編】

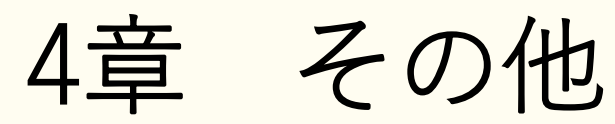

## 4.1 協力会社管理者ユーザーの登録

#### この操作は、協力会社管理者ユーザーの登録を行うためのものです。

#### 

新たに作成する場合は「新規作成」をクリックする。

| 現場情報              | 新規作成 職長の初期                       | 別(スワードを再発行) (表示デ           | ータをCSV出力 企業管理者申請                       |           |                 |        |    |
|-------------------|----------------------------------|----------------------------|----------------------------------------|-----------|-----------------|--------|----|
| □ 現場一覧            |                                  |                            |                                        |           |                 |        |    |
| 現場未選択             | 使来来11 (使来和来 <b>2</b> 11) 》<br>支店 | K名(ふりがな検索可)                | ユーザーID・メールアドレス                         | 種別        |                 | ステータス  |    |
| ■[■ 現場体制 (施工体系図)  | 支<br>「<br>友<br>『<br>を<br>選択<br>・ | 氏名・ふりがなを、                  | kensetsu@builde                        | □ 協力会社管理者 | □ ♥企業管理者のみを表示する | ☑ 利用中  | 検索 |
| <br>自社情報          |                                  |                            |                                        | 職長        |                 | 🔽 停止中  |    |
| ▲ 会社情報            | 検索条件で支店を選択してユーザーが                | ・見つからない場合、支店を未選            | 択にし氏名のみで再度検索してください                     |           |                 |        |    |
| 🛓 ユーザー一覧          | 支店                               | 氏名                         | ユーザーID・メールアド                           | スポ        | 重別              | サービス権限 |    |
|                   | 本社                               | むらかみ こうじ<br>村上 幸司          | ユーザID : daiichimurakami<br>アドレス : 登録なし |           | 職長              | 😣 🐼 🧟  | )  |
| 協力会社情報<br>🗼 代行先一覧 | 本社                               | したうけおいよう かんりしゃ<br>下請負用 管理者 | d1k-sita@daiichi-kensetsu.             | :o.jp     | 協力会社管理者         | 😣 🐼 🧟  | )  |
| 💭 代行登録申請          |                                  |                            |                                        |           |                 |        |    |

🔓 自社の代行元一覧
## 4.1 協力会社管理者ユーザーの登録 ② 情報を入力して、「登録」をクリックする。

| 現場情報                | ← <u>利用者一覧</u>            |                                           |
|---------------------|---------------------------|-------------------------------------------|
| चॊ <sup>現場─</sup> 覧 | 登録                        |                                           |
| 現場未選択               | ユーザー種別 必須                 | ● 協力会社管理者 ○ 職長                            |
| ■ 🗄 現場体制 (施工体系図)    | 1/2.00                    |                                           |
| <br>自社情報            | 権限                        | このユーザーは一般ユーザー どり                          |
| ▲ 会社情報              | サービス権限                    |                                           |
| 上 ユーザー─覧            | 所属元請会社/協力会社               | 全元請共通/第一建設工業株式会社(下請負用)                    |
|                     | 姓函                        | (例)山田                                     |
| 協力会社情報              | 名 2019                    | (例)太郎                                     |
| 🗼 代行先一覧             |                           |                                           |
| 🔓 代行登録申請            | せい 必須                     | (例)やまだ                                    |
| 🔒 自社の代行元一覧          | めい 必須                     | (例)たろう                                    |
|                     | 電話番号                      | ※登録が完了すると、この画面で入力<br>したメールアドレス宛にBuildeeへの |
|                     | FAX番号                     | 🔤 招待メールが届く。                               |
|                     | ユーザーID(メールアドレス) <u>必須</u> | メールアドレスを入力                                |